Guia de utilização da Plataforma Electrónica de Contratação Pública vortalGOV

Guia de utilização para Júris

Agosto 2009

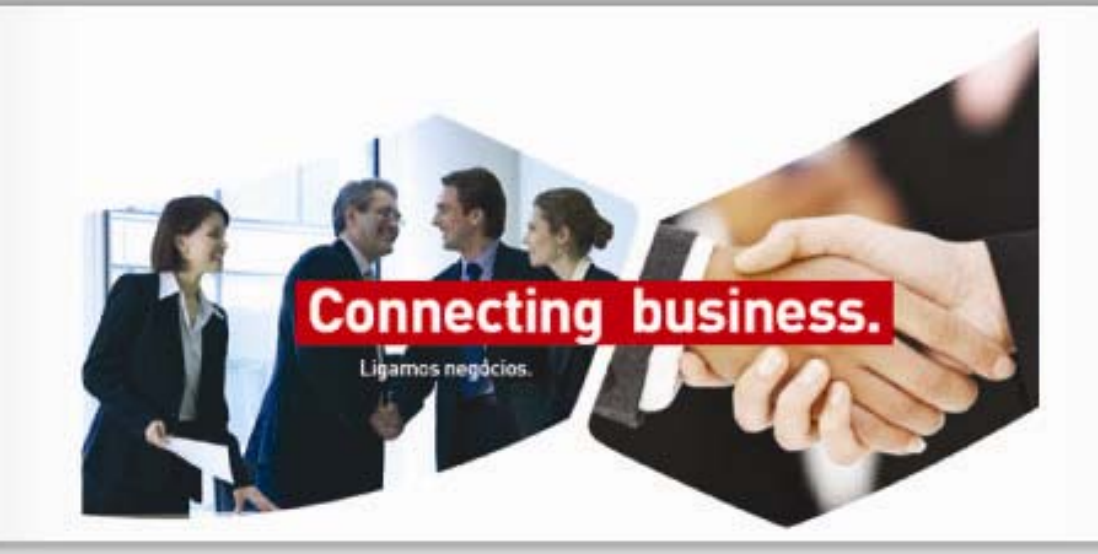

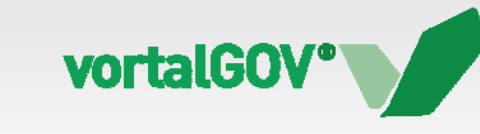

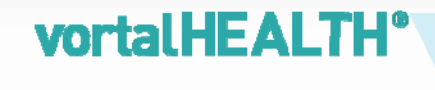

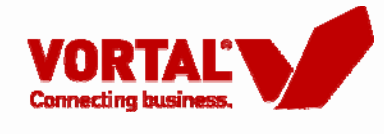

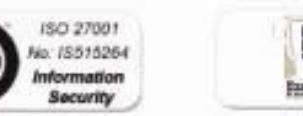

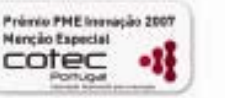

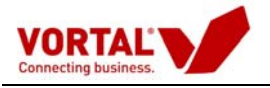

# Índice

| Acesso à Plataforma Electrónica de Contratação Pública                | 3  |
|-----------------------------------------------------------------------|----|
| 1° Passo – Entrar na Plataforma Vortal (http:\\www.vortal.biz )       | 3  |
| 2° Passo – Inserir nome de utilizador e palavra-chave                 | 3  |
| Acesso à Gestão de Procedimentos Públicos de Aquisição                | 6  |
| A- Activos (do lado Esquerdo)                                         | 6  |
| B- Abrir Procedimento (barra azul)                                    | 6  |
| B1. Abertura do Procedimento por um único utilizador                  | 6  |
| B2. Abertura do Procedimento por três elementos de júri               | 7  |
| C- Propostas (no separador a cinzento denominado por "Propostas")     | 10 |
| D- Classificação dos documentos associados às Propostas               | 10 |
| E- Acesso às Propostas                                                | 13 |
| F- Análise de Preços (Barra a azul mais escuro)                       | 15 |
| F1 - Critério de Adjudicação (mais baixo preço)                       | 15 |
| F2 - Critério de Adjudicação (proposta economicamente mais vantajosa) | 18 |
| G- Audiência Prévia                                                   | 20 |
| Processo de Criação de Mensagens                                      | 20 |
| G1. Criar Mensagem Normal                                             | 20 |
| G2. Criar Mensagem por Modelo                                         | 27 |
| G3. Criação de Modelos de Mensagem                                    | 29 |
| G4. Responder a Mensagens                                             |    |

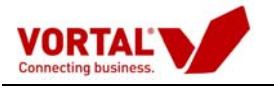

# Júris

Este manual de utilizador pretende ser um documento simplificado que oriente o utilizador "Júri" da Plataforma Electrónica de Contratação Pública, na realização de todas as tarefas associadas à sua função e responsabilidade.

## Acesso à Plataforma Electrónica de Contratação Pública

1° Passo – Entrar na Plataforma Vortal (<u>http:\\www.vortal.biz</u>)

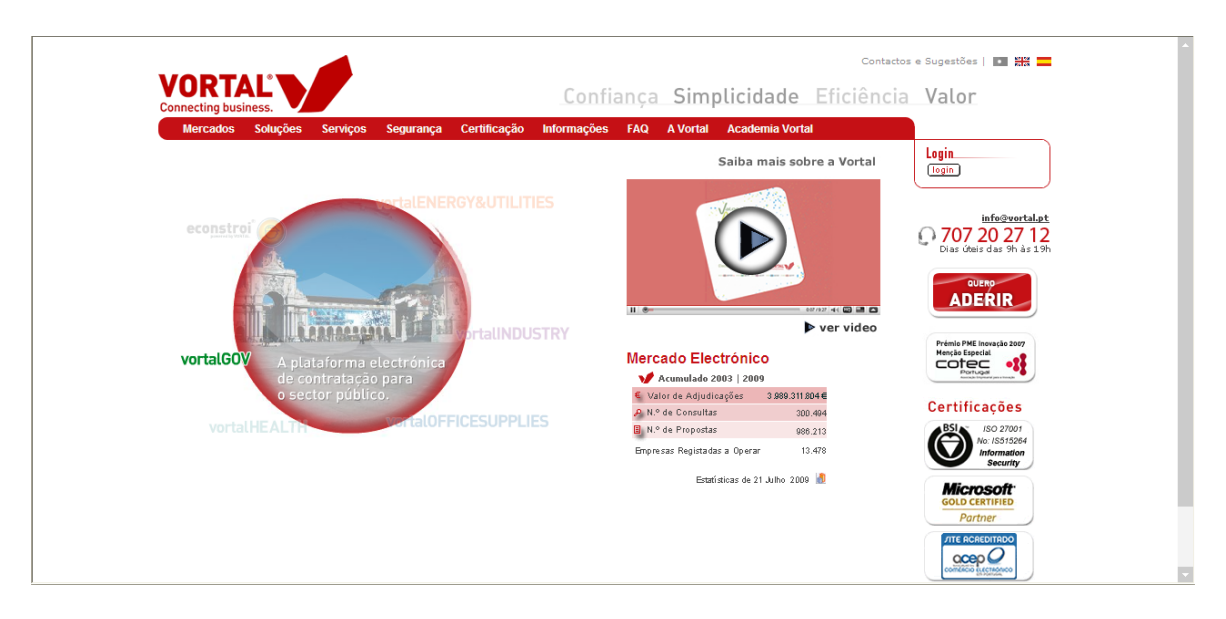

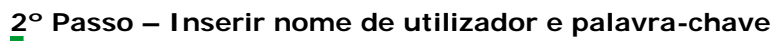

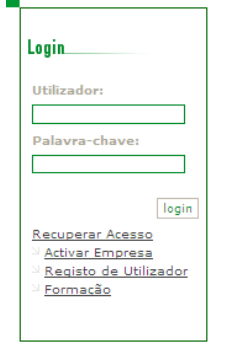

- Insira o seu nome de **Utilizador (***username***)** e a respectiva Palavra-chave (*password***)** e <u>prima</u> [login].

Após efectuar o seu *login*, irá aparecer uma janela de **"Autenticação com Certificado"**, onde tem que solicitar o certificado de autenticação. Clique em **"Solicitar Certificado"**.

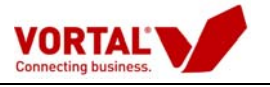

| ertificado digital de                                                                  | autenticação é emitido pela Vortal, para cada utilizador.                                                                                                    |                                                                                     |
|----------------------------------------------------------------------------------------|----------------------------------------------------------------------------------------------------|-------------------------------------------------------------------------------------|
| ficuldade de Acesso                                                                    | MSFT XP MSFT Vista                                                                                                    | Linux 🔥 Mac                                                                         |
| $\sim$                                                                                 | 1. Escolha a opção "Seleccionar Certificado" para indicar<br>o certificado com que pretende efectuar o login.                                                                                                    | Seleccionar Certificado                                                             |
| 75 4                                                                                   | Caso não se recorde que certificados estão associados<br>ao seu utilizador, de forma a seleccionar o correcto                                                                                                    | Ver Certificados                                                                    |
| certificado<br>digital Vortal                                                          | escolha a opção "Ver Certificados".                                                                                                    |                                                                                     |
| certificado<br>digital Vortal<br>de<br>autenticação<br>associado ao<br>seu utilizador? | escolha a opção "Ver Certificados".<br>2. Se pretende associar outros certificados de autenticação i<br>essa acção depois de se autenticar. Para tal, na sua Área de<br>menu a opção "Certificação - Gestão de Certificados".                                                                                                    | ao seu utilizador, pode efectu<br>e Manutenção, escolha no                          |
| certificado<br>digital Vortal<br>de<br>autenticação<br>associado ao<br>seu utilizador? | <ol> <li>escolha a opção "Ver Certificados".</li> <li>Se pretende associar outros certificados de autenticação i<br/>essa acção depois de se autenticar. Para tal, na sua Área de<br/>menu a opção "Certificação - Gestão de Certificados".</li> <li>1. Para obter já o certificado, escolha a opção "Solicitar<br/>Certificado" e siga as instruções para preenchimento do<br/>formulário de solicitação.</li> </ol> | ao seu utilizador, pode efectu<br>e Manutenção, escolha no<br>Solicitar Certificado |

Figura 3 – Janela de Autenticação com Certificado

Após clicar no botão **"Solicitar Certificado"**, preencha "**Proposta de contrato de adesão e emissão de Certificado Digital" que é o passo 1 de 3**, imprima, assine e carimbe e envie para Vortal. Após terminar o preenchimento da primeira página, clique em seguinte e finalize o processo.

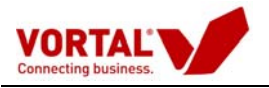

|                                                                                                    | verviços segurança into                                                                                                    | rinações or vorcar                                                                                                    |                                                                                                    |
|----------------------------------------------------------------------------------------------------|----------------------------------------------------------------------------------------------------|----------------------------------------------------------------------------------------------------|----------------------------------------------------------------------------------------------------|
| VORTAL                                                                                                    |                                                                                                    |                                                                                                    | Passo 1 de                                                                                                    |
| roposta de contrato de a                                                                                                    | adesão e emissão de Cert                                                                                                    | ificado Digital                                                                                                    |                                                                                                    |
| <ul> <li>Por favor, preencha o forn</li> <li>Depois de preenchidos o<br/>e última página, bern com</li> <li>De seguida, envie-o por o<br/>Julieta Ferrão, N.* 12, 12*</li> </ul>                                                                                                    | mulário.<br>s dados, imprima o formulário e<br>no rubricado nas restantes;<br>carta, fax, por e-mail (digitalizado<br>piso, 1600-131 Lisboa)                                           | m formato A4. O formulário deve s<br>o) para acreditacao@vortaLpt ou                                                                      | er carimbado e assinado na primeira<br>entregue na sede da Vortal (Rua                                                  |
| s campos cujo título se encon                                                                                                    | tra a negrito são obrigatórios.                                                                                                    |                                                                                                    |                                                                                                    |
| Tipo de Emissão:                                                                                                    | Período de Validade:                                                                                                    | Data de Solicitação:                                                                                                    | ID do Registo                                                                                                    |
| Tipo de Emissão:<br>Novo Certificado<br>Nome Completo do Utilizador<br>Entidade Publica                                                                                                    | Período de Validade:<br>2 anos<br>Titular do Certificado:                                                                                                    | Data de Solicitação:<br>18-03-2009                                                                                                    | ID do Registo<br>3147818032009114123                                                                                    |
| Tipo de Emissão:<br>Novo Certificado<br>Nome Completo do Utilizador<br>Entidade Publica<br>E-mail:                                                                                                    | Período de Validade:<br>2 anos<br>Titular do Certificado:                                                                                                    | Data de Solicitação:<br>18-03-2009<br>Telefone: *                                                                                         | ID do Registo<br>3147818032009114123                                                                                    |
| Tipo de Emissilo:<br>Tiovo Certificado  Conceleto do Utilizador<br>Entidade Publica Email:<br>Bruno-fonseca@vortal.pt                                                                                                    | Periodo de Validade:<br>2 anos<br>Titutar do Certificado:                                                                                                    | Data de Solicitação:<br>18-03-2009<br>Telefone: *                                                                                         | D do Registo<br>3147018032009114123                                                                                     |
| Tipo de Emissilo:<br>Tisvo Certificado  Tome Completo do Utilizador<br>Entidade Publica<br>Email:<br>Druno-foneaca@vortal.pt<br>NOTA: Este enderego de e-mail<br>partir deste enderego que poder                                                                                                    | Período de Validade:<br>2 anos<br>Titutar do Certificado:<br>4 o nos constaní do Certificado Do<br>4 entor constaní do Certificado Do                                                  | Data de Solicitação:<br>18-03-2009<br>Telefone: "<br>ptal (CCI) a emito, não sendo possí-<br>r coreas ofindo.                             | ID do Registo<br>3147818032009114123                                                                                    |
| Tipo de Emissão:<br>Tirora Cestificada a<br>Entradade Publica<br>Estadade Publica<br>Estadade Publica<br>Estadade Senatal de<br>Struta-Senata de armada por poder<br>NOTA: Este andereça de armada por poder<br>Documento de Identificação:                                                                                                    | Periodo de Validade:<br>2 anos<br>Titular do Certificado:<br>4 e que constaní do Certificado Dy<br>4 anos constaní do Certificado Dy<br>4 anos constaní do Certificado Dy<br>Número: * | Data de Solicitação:<br>18-03-2009<br>Telefone: *<br>julal (CCT) a emóir, não sendo possí<br>e comio ofindo.<br>Data de Emissão (s5 mm as | D do Registo<br>3147818032009114123<br>Fac *<br>Fac *<br>ef de alterer protectionnente, aendo a<br>act.* Emilido Port*  |
| Tipo de Emissão:<br>Tipos Centificad<br>Rome Congleto do Utilizador<br>Entidade Publica<br>Email<br>Enviro, Fonesca By-ontal ast<br>2017, Este enderego de armado<br>aporto date inderego de armado<br>Documento de Identificação:<br>Elihete de Identificação                                                                                                   | Periodo de Validade:<br>2 anos<br>Titular do Certificado:<br>4 o que constant do Certificado Pol<br>6 anose comes assinado en recebe<br>Númeroc: *                                     | Deta de Solicitação:<br>10-03-2000<br>Telefone: *<br>                                                                                     | D do Registo<br>2147/81802009114123<br>Fac *<br>Pac *<br>val de alterar postationmente, sende a<br>ast, * Emitido Por;* |
| Topo de Emissão:<br>Intera Catelfacado<br>Entidada Fabina<br>Emais<br>Emais<br>Emais<br>Emais enteres questa at<br>parte data enteres da emais<br>parte data enteres da emais<br>parte data enteres da emais<br>parte data enteres da emais<br>parte data enteres da emais<br>parte data enteres da emais<br>Elibiara da Idantidada<br>Nome Competo da Entidade: | Periodo de Validade:<br>2 knot<br>Titular do Certificado:<br>4 e que constant do Certificado Da<br>ancier cometant do Certificado Da<br>Ancier cometant do encede<br>Númeroc.*         | Deta de Solicitação:<br>10-03-2009<br>Telefone: •<br>                                                                                     | Dob Registo 314781803009114123 Fax: *                                                                                   |

Após recepção da "**Proposta de contrato de adesão e emissão de Certificado Digital**" é-lhe emitido o certificado de autenticação à plataforma electrónica de contratação.

Caso seja possuidor do certificado digital avançado deverá clicar no botão "Seleccionar Certificado".

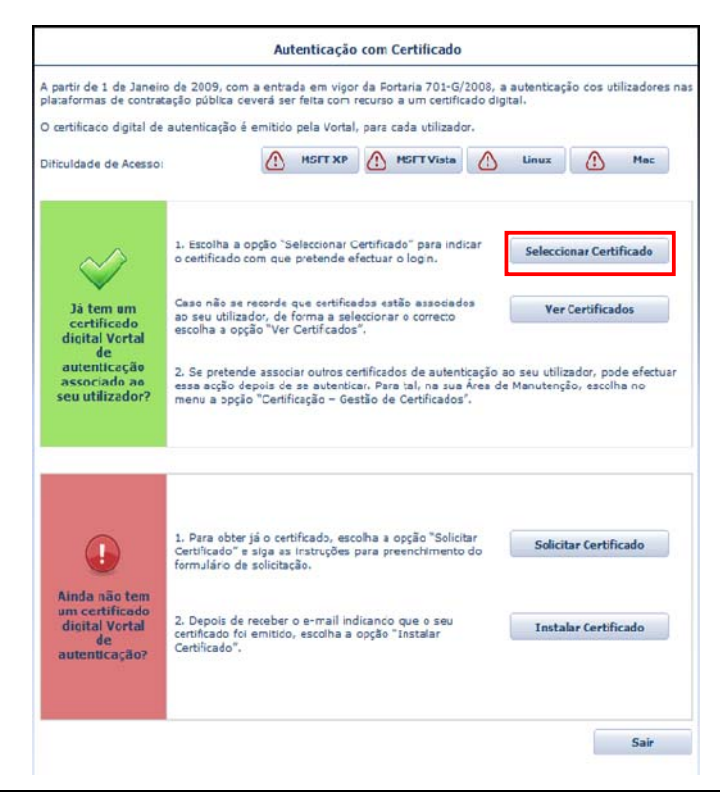

Plataforma Electrónica de Contratação Pública © Esta informação é propriedade da Vortal,S.A. Proibida a reprodução.

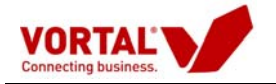

A sua área de trabalho será apresentada e poderá identificar o seu nome no cabeçalho da página.

## Acesso à Gestão de Procedimentos Públicos de Aquisição

## A- Activos (do lado Esquerdo)

- Aceda ao Menu "Activos";

- Faça duplo clique no procedimento em fase de abertura;

| Sestão de Procedimentos    |                      |                                   |                        |                   |                   |              |                 |
|----------------------------|----------------------|-----------------------------------|------------------------|-------------------|-------------------|--------------|-----------------|
| Criar Procedimento Po      | esquisarı            | em: Ref. Procedim                 | ento 😽 pesi            | quisar limpar     | and l             |              |                 |
| Copiar Procedimento        | -                    |                                   |                        |                   |                   |              |                 |
| Configurar Centro de Custo | ACTIVOS              | Care Internet                     |                        |                   |                   |              |                 |
| Gestão de Procedimentos    | Arraste uma coluna p | ara esta zona para defirir agrupa | mento                  |                   |                   |              |                 |
| = Por Estado R             | ef. Procedimento +   | Descrição 🕈                       | Centro de Custo V      | Data de Colocação | Data Limite Recep | Propostas Me | nsagen Estado 💎 |
| Em Elaboração D            | EMO_DGO              | Aquisição de Consumíveis          | Departamento de Compri | 03-07-2009        | 03-07-2009        | 0 1          | S/ Proposta     |
| Para Aprovação A           | PL/09/DR             | Aquisição de Consumiveis          | Departamento de Compri | 03-07-2009        | 03-07-2009        | 1 0          | C/ Proposta     |
| A                          | PL/09/RT             | Aquisição de Consumíveis          | Departamento de Compri | 02-07-2009        | 02-07-2009        | 1 0          | C/ Proposta     |
| Activos                    | PL/09/SM             | Aquisição de consumiveis          | Departamento de Compri | 02-07-2009        | 02-07-2009        | 1 0          | C/ Proposta     |
| Em Analise C               | HLO/09/SF            | Material de Escritório            | Departamento de Compri | 01-07-2009        | 02-07-2009        | 1 0          | C/ Proposta     |
| Adjudicados                | HLO/02/XX            | NATERIAL DE ESXRITÓRIO            | Departamento de Compri | 01 07 2009        | 01 07 2009        | 1 0          | C/ Proposta     |
| Encerrados i M             | ITZ/09/JPFF          | Material de Escritorio            | Departamento de Compri | 24 06 2009        | 25 07 2000        | 0 0          | S/ Proposta     |
| M                          | FZ/09/PF             | Material de Escritório            | Departamento de Compri | 24-06-2009        | 24-06-2009        | 0 0          | S/ Proposta     |
| м                          | FZ/09/FS             | Material de ascritorio            | Departamento de Compri | 24-06-2009        | 24-06-2009        | 0 0          | Em Aditame      |
| M                          | IFZ/09/CR            | material de ascritório            | Departamento de Compri | 24-06-2009        | 24-06-2009        | 0 0          | S/ Proposta     |
| M                          | FZ/09/FC             | Naterial de Escritório            | Departamento de Compri | 24-06-2009        | 24-06-2009        | 0 0          | S/ Proposta     |
| M                          | IFZ/09/CL            | Material de escritório            | Departamento de Compri | 24-06-2009        | 24-06-2009        | 0 0          | S/ Proposta     |
| estao de Mensagens         | EMO_CMFerreira       | Aquisição de Consumíveis          | Departamento de Compri | 24-06-2009        | 25-06-2009        | 0 0          | S/ Proposta     |
| C                          | L_LN_PT              | CL_LN_PT                          | Departamento de Compri | 24-06-2009        | 24-06-2009        | 2 2(2        | C/ Proposta     |
| U                          | N_CP_PT              | LN_CP_PT                          | Departamento de Compri | 24-06-2009        | 24-06-2009        | 1 9(2        | C/ Proposta     |
| C                          | L_LN                 | CL_LN                             | Departamento de Compri | 24-06-2009        | 24-06-2009        | 1 3          | C/ Proposta     |
| U                          | N_Aj_1 fornec conv   | LN_Aj_1 formec conv               | Departamento de Compri | 24-06-2009        | 24-06-2009        | 1 0          | C/ Proposta     |
| U                          | N_CP_Ing             | LN_CP_Ing                         | Departamento de Compri | 24-06-2009        | 24-06-2009        | 1 0          | C/ Proposta     |
|                            |                      |                                   |                        |                   |                   |              |                 |
|                            |                      |                                   | Anterior 1 Segui       | nte de 1          |                   |              |                 |

#### B- Abrir Procedimento (barra azul)

#### B1. Abertura do Procedimento por um único utilizador

O utilizador que se encontre definido no grupo de utilizadores como Júri do procedimento, poderá proceder à abertura do procedimento carregando em **"Abrir Procedimento"**, sendo remetido para uma janela de confirmação.

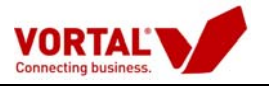

| Directório de Empresas<br>Cestão de Procedimentos<br>Criar Procedimento<br>Copiar Procedimento<br>Configurar Centro de Custo<br>= Gestão de Procedimentos    | Activos teste Lliev &<br>es menual<br>Acrescentar Empresas   Gestão<br>Terminar Procedimento                                                                                                    | o Elementos Documentais   Efectuar /                                                                                                    | Aditamento   Pré Registar Propostas   Abrir Pro                                                                                                    | cedimento                                                       |
|----------------------------------------------------------------------------------------------------|----------------------------------------------------------------------------------------------------|----------------------------------------------------------------------------------------------------|----------------------------------------------------------------------------------------------------|-----------------------------------------------------------------|
| <ul> <li>Por Estado.</li> <li>Em Elaboração</li> <li>Para Aprovação</li> <li>Activos</li> <li>Em Análise</li> <li>Adjudicados</li> <li>Encerrados</li> </ul> | Grupo Utilizadores         Detalhe do           Ref. Procedimento:         teste U           Descrição:         Consun           Centro de Custo:         Aquisiçi           Estado:         No Man           Pré-Registo<br>Proposta (0)         Propostas (0)           Seleccione um registo para obte | Procedimento   Elementos Documen<br>Ileves manual<br>níveis<br>ŝo<br>cado - C/ Propostas<br>(3) Análises<br>Financeiras (0) Tácnicas (1)<br>r as accões | tais   Visualizações   Mensagens   Observações<br>Data Criação:<br>Data Colocação:<br>Data Limite Apresentação Propostas:<br>Publicação:<br>Data Limite Apresentação Propostas: | Internas  <br>03-09-2008<br>04-09-2008<br>04-09-2008<br>Anúncio |
|                                                                                                    | Mensagem                                                                                                    |                                                                                                    |                                                                                                    |                                                                 |
|                                                                                                    | Não existem dados para apresentar,                                                                                                    |                                                                                                    |                                                                                                    |                                                                 |
| h Vartel 2009 i dimitor de arons                                                                                                    | adada                                                                                                    | um                                                                                                    |                                                                                                    | essered by Mr                                                   |

| 🖉 Mensagem do Sistema Webpage Dialog | × |
|--------------------------------------|---|
| Aguardar confirmação                 |   |
| Tem a certeza que quer abrir o PPA?  |   |
| Ok Cancela                           | r |

Após a abertura do Procedimento poderá proceder à abertura da proposta apresentada.

## B2. Abertura do Procedimento por três elementos de júri

Nos casos em que é necessário efectuar a abertura com três elementos, três utilizadores distintos deverão estar definidos como júri no procedimento em causa. Qualquer um poderá dar início ao processo.

Para iniciar o processo deverá carregar em Após a abertura do Procedimento irá visualizar mais informações na sua área de trabalho **"Abrir Procedimento"**.

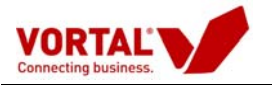

- Prima na funcionalidade "Abrir Procedimento";

| Gestão de Procedimentos Criar Procedimento Copiar Procedimento Configurar Centro de Custo Gestão de Procedimentos De Gestão de Procedimentos | Activos APL/09/DR X<br>Acrescentar Empresas   Efectuar Aditamento   Prê Registar Propos<br>Mensagem  <br>Grupo Williandores   Dotalho   Eluxo   Docat Procedimento   Virus                                                                                                    | stas   Abrir Procedimento   Terminar Procedimento   Criar                                                                                                    |
|----------------------------------------------------------------------------------------------------|----------------------------------------------------------------------------------------------------|----------------------------------------------------------------------------------------------------|
| Em Elaboração<br>Para Aprovação<br>Activos<br>Em Análise<br>Adjudicados<br>Encerrados                                                        | Ref. Procedimento:       APL/09/DR         Descrição:       Aquisição de Consumíveis         Centro de Custo:       Departamento de Compras         Estado:       No Mercado - C/ Propostas         Pré-Registo       Propostas (1)       Análises         Pré-Registo       Propostas (1)       Análises         Critérios (0)       Seleccione um registo para obter as acções | Data Criação:     02-07-2009       Data Colocação:     03-07-2009       Data Limite Apresentação Propostas:     03-07-2009       Publicação:     Anúncio       5     (0)       Adjudicações (0)     Anexos (0) |
| Gestão de Mensagens                                                                                                    | Mensagem<br>Não existem dados para apresentar.                                                                                                    |                                                                                                    |

Deverá confirmar esta acção, se assim o justificar.

| Mensage | m do Sistema Webpage Dialog         | ×        |
|---------|-------------------------------------|----------|
|         | Aguardar confirmação                |          |
|         | Tem a certeza que quer abrir o PPA? |          |
|         | Ok                                  | Cancelar |

- Terá de introduzir o código de abertura que é indicado na imagem e prima em "Pedir Acesso".

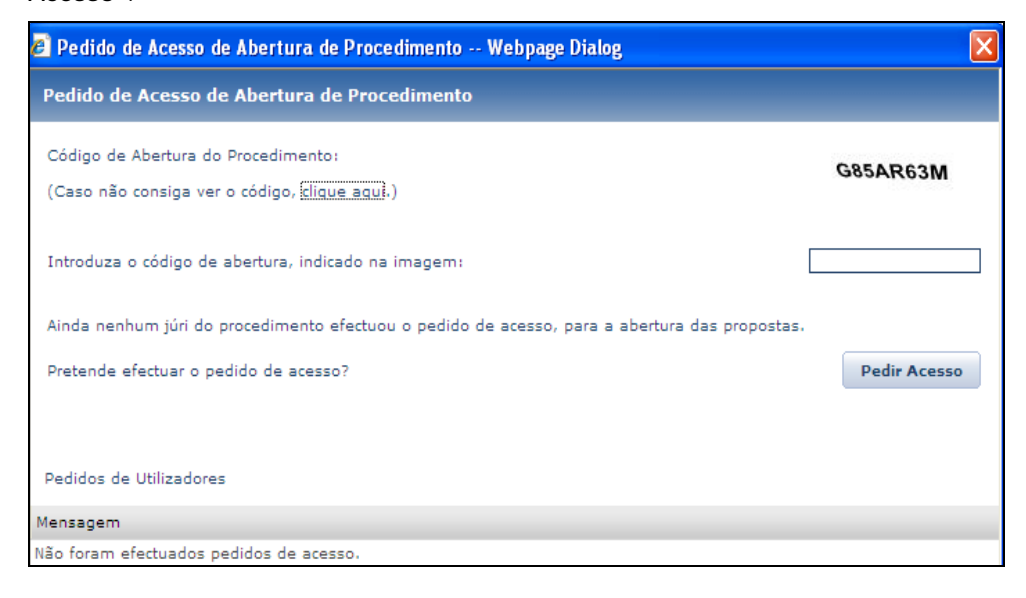

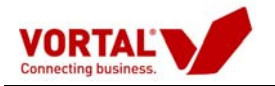

- Seguidamente surgirá uma janela a indicar que a solicitação de abertura foi efectuada

#### com sucesso.

| 🖻 Pedido de Acesso de                              | Abertura de Procedimento Webpage Dialog                           |                   |
|----------------------------------------------------|-------------------------------------------------------------------|-------------------|
| Pedido de Acesso de                                | Abertura de Procedimento                                          |                   |
| Código de Abertura do P<br>(Caso não consiga ver o | rocedimento:<br>código, <u>clique aqui</u> .)                     | OK                |
| Introduza o código de al                           | pertura, indicado na imagem:                                      | g85ar63m          |
| Ainda nenhum júri do pr                            | ocedimento efectuou o pedido de acesso, para a abertura das propo | stas.             |
| Pretende efectuar 🙋 M                              | ensagem do Sistema Webpage Dialog                                 | Pedir Acesso      |
|                                                    | Informação ao Utilizador                                          |                   |
|                                                    | Mensagem de Informação                                            |                   |
| Pedidos de Utilizad                                | Solicitação de abertura efectuada com sucesso.                    |                   |
| Não foram efectuad                                 |                                                                   |                   |
| Para terminar es<br>procedimento.                  |                                                                   | para o respectivo |
|                                                    | [                                                                 | <b>bk</b>         |

**Nota:** Com a entrada do último membro de júri na plataforma, já poderá aceder às propostas.

| vortalGOV                                | Data:         03-07-2009           Hora (GMT):         18:26:07         | manutencao a<br>0 707 22<br>Dus tec                      |
|------------------------------------------|-------------------------------------------------------------------------|----------------------------------------------------------|
| Directório de Empresas                   | Pedido de Acesso de Abertura de Procedimento Webpage Dialog             |                                                          |
| Gestão de Procedimentos                  | Pedido de Acesso de Abertura de Procedimento                            |                                                          |
| Criar Procedimento                       |                                                                         |                                                          |
| Copiar Procedimento                      | Código de Abertura do Procedimento:                                     |                                                          |
| Configurar Centro de Custo               | (Caso não consiga ver o código, clique agui.)                           | L39FD42Z                                                 |
| Gestão de Procedimentos                  |                                                                         |                                                          |
| 📟 Por Estado                             |                                                                         |                                                          |
| Em Elaboração                            | Introduza o código de abertura, indicado na imagem:                     | L39FD42z                                                 |
| Para Aprovação                           |                                                                         | 02-07-                                                   |
| Activos                                  |                                                                         | 03-07-                                                   |
| Em Análise                               | Pretende efectuar o pedido de acesso?                                   | Pedir Acesso 03-07-                                      |
| Adjudicados                              |                                                                         | Anúnci                                                   |
| Encerrados                               |                                                                         |                                                          |
|                                          | Pedidos de Utilizadores                                                 |                                                          |
|                                          |                                                                         | agens (0                                                 |
|                                          | Utilizador                                                              | Data                                                     |
|                                          | Utilizador.Formação.5                                                   | 02-07-2009 12:27:03                                      |
| Castão da Mananana                       | Utilizador.Formação.1                                                   | 03-07-2009 18:23:24                                      |
|                                          | Para terminar este processo é necessário que seja executado por 3 utili | 1                                                        |
| ) Vortal 2008   <u>direitos de propr</u> | procedimento.                                                           | zadores indicados como Juri para o respectivo<br>powered |

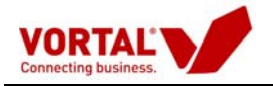

## C- Propostas (no separador a cinzento denominado por "Propostas")

No separador "**Propostas**" deverá clicar numa das propostas apresentadas na lista e se o procedimento já se estiver aberto, terá acesso à funcionalidade "**Abrir proposta**".

| Análise Preços                                        | Análise Critérios   Te              | rminar Procedimen                       | to   Disponibilizar Do                       | ocumentos         |                  |                   |
|-------------------------------------------------------|-------------------------------------|-----------------------------------------|----------------------------------------------|-------------------|------------------|-------------------|
| Grupo Utilizador                                      | es   Detalhe   Fluxo                | Peças Procedimer                        | nto   Visualizações                          | Mensagens/Esclare | cimentos   Obse  | ervações Internas |
| Ref. Procedimer                                       | nto: DEMO_                          |                                         |                                              | Data Criação:     |                  | 12-01-2009        |
| Descrição:                                            | Aquisição de co                     | nsumiveis Informá                       | ticos                                        | Data Colocação:   |                  | 12-01-2009        |
| Centro de Custo                                       | : Divisão de Apro                   | visionamento                            |                                              | Data Limite Apres | entação Proposta | s: 20-01-2009     |
| Estado:                                               | Em Análise - C/                     | Propostas                               |                                              | Publicação:       |                  | Anúncio           |
| Pré-Registo<br>Proposta (0)<br>Abrir Proposta<br>Tipo | Propostas (1)<br>Data Entreca (GMT) | Análises<br>Preços (0)<br>Ref. Proposta | Análises<br>Critérios (0) Adj<br>Concorrente | udicações (0) A   | nexos (0) 🕅      | Mensagens (1)     |
| Electrónica                                           |                                     | afhfd                                   | Serralharia Cosme, Lo                        | ja -              | Pri Pri          | oposta Fechada    |

### D- Classificação dos documentos associados às Propostas

Após a abertura das propostas, o júri terá acesso a toda a informação apresentada pelos concorrentes.

Na pasta das propostas referentes ao procedimento, deverá seleccionar uma proposta:

| Directório de Empresas                                          |                             |                              |                        |                           |                           |              |            |
|-----------------------------------------------------------------|-----------------------------|------------------------------|------------------------|---------------------------|---------------------------|--------------|------------|
| Gestão de Procedimentos                                         |                             |                              |                        |                           |                           |              |            |
| Criar Procedimento<br>Copiar Procedimento                       | Activos                     | emo_Arouc 🕅                  |                        |                           |                           |              |            |
| Configurar Centro de Custo                                      | Análise Preços              | Análise Critérios   Te       | rminar Procediment     | o   Disponibilizar        | Documentos   Criar Mensag | em           |            |
| <ul> <li>Gestão de Procedimentos</li> <li>Por Estado</li> </ul> | Grupo Utilizadores          | Detalhe   Fluxo              | Peças Procedimen       | to   Visualizaçõe         | s   Observações Internas  |              |            |
| Em Elaboração                                                   | Ref. Procedimento           | : Demo_Arouca                |                        |                           | Data Criação:             |              | 13-03-2009 |
| Para Aprovação                                                  | Descrição:                  | Aquisição de C               | onsumíveis             |                           | Data Colocação:           |              | 13-03-2009 |
| Activos                                                         | Centro de Custo:            | Divisão de Con<br>Património | tratação Pública, Apr  | ovisionamento e           | Data Limite Apresentaçã   | o Propostas: | 13-03-2009 |
| Em Anàlise<br>Adjudicados<br>Encerrados                         | Estado:                     | Em Análise - C               | / Propostas            |                           | Publicação:               |              | Anúncio    |
| LILEILEUS                                                       | Pré-Registo<br>Proposta (0) | Propostas (2)                | Análises<br>Preços (0) | Análises<br>Critérios (0) | Adjudicações (0) Anexos   | (0) Men      | sagens (0) |
|                                                                 | Detalhe Admitin             | Concorrente   Exclu          | ir Concorrente         |                           |                           |              |            |
|                                                                 |                             | Data Entrega (GMT)           | Ref. Proposta          | Concorrente               | Valor Global              | Estado       |            |
| Monitor de Performance                                          | Electrónica                 | 13-03-2009 10:06:56          | Prop2Arouca            | Entidade Concorre         | nte Demonst 11506,00      | Propos       | ta Aberta  |
| Gestão de Mensagens                                             | Electrónica                 | 13-03-2009 9:58:38           | Prop1Arouca            | Fornecedor Douro          | 5720,00                   | Propos       | ta Aberta  |

Carregar em:

em "Detalhe" terá acesso à proposta detalhada do concorrente, nomeadamente Classificação dos Documentos da Proposta (quando o fornecedor não solicitou a confidencialidade dos documentos da proposta no 1/3 e a entidade adjudicante não se pronunciou no 2/3 sobre esta solicitação)

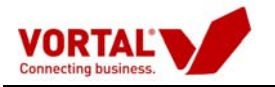

Antes de disponibilizar a lista dos concorrentes e permitir aos concorrentes consultar as propostas apresentadas, **deverá rever a classificação dos documentos das propostas, de acordo com a fase com o aceite ou negado na fase de submissão de propostas\_**(artigo 66°, DL.18/2008)

De acordo com o art.138° do DL.18/2008, o júri no dia útil imediato ao termo para apresentação das propostas procede à publicitação da lista dos concorrentes bem como permite a consulta de todas as propostas apresentadas.

| 🗿 Vortal - Inf | ormação detalhada da Prop                                                 | osta Webpage Dialog |                 |                  |            |          |            |            |           |  |
|----------------|---------------------------------------------------------------------------|---------------------|-----------------|------------------|------------|----------|------------|------------|-----------|--|
| Informação     | detalhada da Proposta                                                     |                     |                 |                  |            |          |            |            |           |  |
| Excel   Ver    | Avaliação da Proposta                                                     | Ficheiros (Proposta | ) - 2 ficheiros | Classificação Do | ocumentos  | Imprimir | Esclarecim | entos\Comu | inicações |  |
|                |                                                                           |                     |                 |                  |            |          |            |            |           |  |
| Entidade For   | necedora: Empresa 31090                                                   | )                   |                 |                  |            |          |            |            |           |  |
| Entidade Con   | noradora: Empresa 6083                                                    | <u>-</u>            |                 |                  |            |          |            |            |           |  |
| Ficha Pessoa   | l do Fornecedor                                                           |                     |                 |                  |            |          |            |            |           |  |
| Obra/Centro    | de Custo: CSP / GA                                                        |                     |                 |                  |            |          |            |            |           |  |
| Nº Proposta    | : Pro 1                                                                   |                     | Nº              | Pedido: LPS 3771 |            |          |            |            |           |  |
| Condições En   | Condições Entrega: Transporte Incluído Meio de Transporte: Melhor Forma   |                     |                 |                  |            |          |            |            |           |  |
| Forma Pagar    | Forma Pagamento: Cheque Prazo Pagamento: Conforme Pré-Acordado            |                     |                 |                  |            |          |            |            |           |  |
| Valor Global   | Valor Global da Proposta: 1500 EUR Data de Submissão: 18/09/2008 11:28:32 |                     |                 |                  |            |          |            |            |           |  |
| Prazo Execu    | ç <b>ão (dias)</b> : 60                                                   |                     |                 |                  |            |          |            |            |           |  |
| Prazo Valida   | de: 180 dias                                                              |                     |                 |                  |            |          |            |            |           |  |
| Observações    | à Proposta:                                                               |                     |                 |                  |            |          |            |            |           |  |
|                |                                                                           |                     |                 |                  |            |          |            |            |           |  |
|                |                                                                           |                     |                 |                  |            |          |            |            |           |  |
| Observações    | ao Transporte:                                                            |                     |                 |                  |            |          |            |            |           |  |
|                |                                                                           |                     |                 |                  |            |          |            |            |           |  |
|                |                                                                           |                     |                 |                  |            |          |            |            |           |  |
|                |                                                                           |                     |                 |                  |            |          |            |            |           |  |
|                |                                                                           |                     |                 |                  |            |          |            |            |           |  |
|                |                                                                           |                     |                 |                  |            |          |            |            |           |  |
| Cód.           | Descrição                                                                 | 🗍 Quant             | Unid. % Desc    | Preço Base       | Preço Líq. |          | Total      | Obs.       | Û         |  |
| E 1            | Instalações electricas                                                    |                     |                 |                  |            |          | 1500,00    |            |           |  |
| 1              | instalação electrica em                                                   | 1.00                | VG 0.0          | 0 1500.00        | 1500       | 0,00     | 1500,00    |            |           |  |
|                | apartamento                                                               | -/                  |                 |                  |            |          | 1500.00    |            |           |  |
|                |                                                                           |                     |                 |                  | 1          | otal     | 1500.00    |            |           |  |

Na barra superior do detalhe de cada proposta estão disponíveis o acesso ao ficheiros associados e a função que permitirá ao júri reclassificar esses documentos.

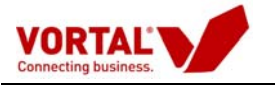

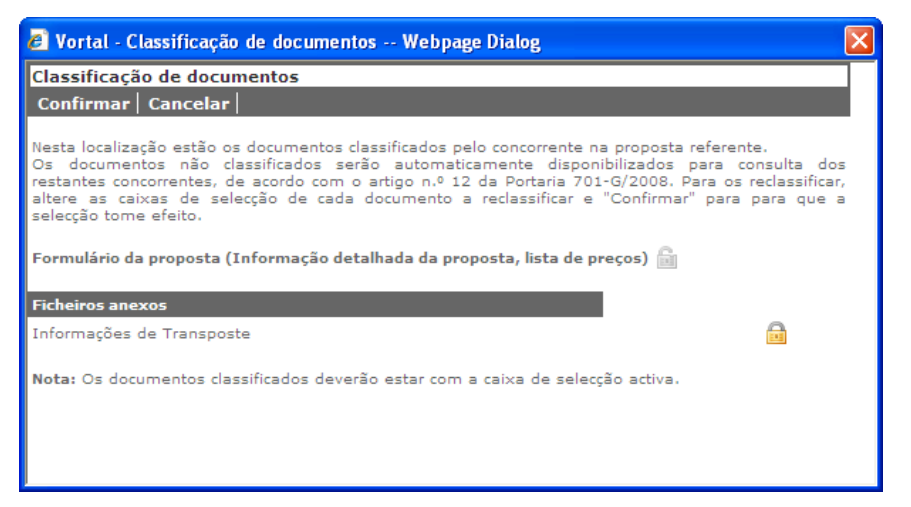

A classificação apresentada inicialmente foi efectuada pelo concorrente, quando submeteu a proposta.

- Os documentos classificados são apresentados com o símbolo

Clicando em cima do cadeado, o júri poderá reclassificar os documentos apresentados. Após a reclassificação deverá carregar em **"Confirmar"**.

| 🖉 Vortal - Classificação                                                                                                    | de documentos Web          | page Dialog                             |                 |  |  |  |  |  |
|----------------------------------------------------------------------------------------------------|----------------------------|-----------------------------------------|-----------------|--|--|--|--|--|
| Classificação de docun                                                                                                    | ientos                     |                                         |                 |  |  |  |  |  |
| Confirmar   Cancelar                                                                                                    |                            |                                         |                 |  |  |  |  |  |
| Nesta localização estão os documentos classificados pelo concorrente na proposta referente.<br>Os documentos não classificados serão automaticamente disponibilizados para consulta dos<br>restantes concorrentes, de acordo com o artigo n.º 12 da Portaria 701-G/2008. Para os reclassificar,<br>altere as caixas de selecção de cada documento a reclassificar e "Confirmar" para para que a<br>selecção tome efeito. |                            |                                         |                 |  |  |  |  |  |
| Formulário da proposta (Informação detalhada da proposta, lista de preços) 📓                                                                                                    |                            |                                         |                 |  |  |  |  |  |
| Ficheiros anexos                                                                                                    |                            |                                         |                 |  |  |  |  |  |
| Informações de Transpost                                                                                                    | e                          |                                         |                 |  |  |  |  |  |
| Nota: Os documentos clas                                                                                                    | sificados deverão estar co | om a caixa de selecção ac               | tiva.           |  |  |  |  |  |
| Reclassificação                                                                                                    |                            |                                         |                 |  |  |  |  |  |
| Nome do Documento                                                                                                    | Data(GMT)                  | Utilizador                              | Observações     |  |  |  |  |  |
| Formulário de Proposta                                                                                                    | 30/07/2009 10:01:08        | Entidade Pública Gov<br>GFP 01 (Testes) | Desclassificado |  |  |  |  |  |
| Informações de<br>Transposte                                                                                                    | 30/07/2009 10:01:08        | Entidade Pública Gov<br>GFP 01 (Testes) | Classificado    |  |  |  |  |  |
|                                                                                                    |                            |                                         |                 |  |  |  |  |  |
|                                                                                                    |                            |                                         |                 |  |  |  |  |  |
| 1                                                                                                    |                            |                                         |                 |  |  |  |  |  |

A reclassificação efectuada ficará registada e disponível neste ecrã.

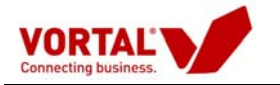

Após a verificação de todas as propostas o júri deverá "Disponibilizar os Documentos".

| Directório de Empresas                                          |                             |                           |                        |                           |                       |                                  |  |  |
|-----------------------------------------------------------------|-----------------------------|---------------------------|------------------------|---------------------------|-----------------------|----------------------------------|--|--|
| Gestão de Procedimentos                                         |                             |                           |                        |                           |                       |                                  |  |  |
| Criar Procedimento                                              |                             |                           |                        |                           |                       |                                  |  |  |
| Copiar Procedimento                                             | Em Análise                  | LPS 3771 🕱                |                        |                           |                       |                                  |  |  |
| Configurar Centro de Custo                                      | Análise Preço               | s   Análise Critérios   T | erminar Procedimen     | to   Disponibiliza        | r Documentos          |                                  |  |  |
| <ul> <li>Gestão de Procedimentos</li> <li>Por Estado</li> </ul> | Grupo Utilizad              | ores   Detalhe   Fluxo    | Peças Procedimen       | to   Visualizaçõe         | es   Mensagens/Esclar | ecimentos   Observações Internas |  |  |
| Em Elaboração                                                   | Ref. Procedime              | ento: LPS 3771            |                        |                           | Data Criação:         | 18-09-2008                       |  |  |
| Para Aprovação                                                  | Descrição:                  | Instalações e             | lectricas              |                           | Data Colocação:       | 18-09-2008                       |  |  |
| Activos                                                         | Centro de Cus               | to: CSP / GA              |                        |                           | Data Limito Apre      | sentação Propostas: 18-09-2008   |  |  |
| Em Análise                                                      | Estado:                     | Em Análise - (            | C/ Propostas           |                           | Publicação:           | Anúncio                          |  |  |
| Adjudicados                                                     |                             |                           |                        |                           |                       |                                  |  |  |
| Encerrados                                                      | Pré-Registo<br>Proposta (0) | ) Propostas (3)           | Análises<br>Preços (0) | Análises<br>Critérios (0) | Adjudicações (0)      |                                  |  |  |
|                                                                 | Detalhe   Pro               | posta (ficheiros)         |                        |                           |                       |                                  |  |  |
|                                                                 | Тіро                        | Data Entrega (GMT)        | Ref. Proposta          | Concorrente               | Valor Global          | Estado                           |  |  |
|                                                                 | Electrónica                 | 18-09-2008 11:51:40       | 1292 3                 | Empresa 247               | 12 16000,00           | Concorrente Admitido             |  |  |
|                                                                 | Electrónica                 | 18-09-2008 11:46:39       | Pro 2                  | Empresa 310               | 90 - 00               | Proposta Fechada (excluída)      |  |  |
|                                                                 | Electrónica                 | 18-09-2008 11:28:32       | Pro 1                  | Empresa 310               | 90 1500,00            | Concorrente Admitido             |  |  |
|                                                                 |                             |                           |                        |                           |                       |                                  |  |  |

Chamará uma mensagem de confirmação.

**Nota:** Caso tenha efectuado "Disponibilizar Documentos" antes da verificação da classificação dos documentos poderá a qualquer momento aceder ao "Detalhe" da proposta e clicar em "Classificação de Documentos". Automaticamente esta acção tem reflexos no lado dos concorrentes, sem que seja necessário efectuar novamente "Disponibilizar Documentos".

Neste sentido a plataforma permite rever a classificação dos documentos mesmo depois de "disponibilizar documentos".

#### E- Acesso às Propostas

Quando o júri ou um único utilizador procede à abertura das propostas tem acesso ao detalhe das mesmas.

O júri nesta fase terá que verificar os seguintes aspectos (quando aplicáveis):

- Se o valor global da proposta é ou não superior ao preço base do procedimento;
- Verificar se o concorrente associou os documentos solicitados no âmbito deste procedimento (exemplo: declaração);
- Verificar se a proposta bem como os documentos se encontram assinados electronicamente e se a assinatura é certificada;
- Se todos os campos do formulário se encontram preenchidos.

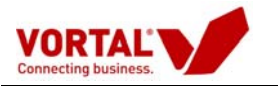

| infor | mação      | detalhada da Proposta                     |                  |       |            |                   |                    |               |           |            |
|-------|------------|-------------------------------------------|------------------|-------|------------|-------------------|--------------------|---------------|-----------|------------|
| Abri  | r em Ex    | cel   Ver Avaliação da Proposi            | ti   Ver Ficheir | os As | sociados à | Proposta - 1 fic  | heiros 🗌 mprimir   | Esclareciment | os\Comuni | cações   F |
|       |            |                                           |                  |       |            |                   |                    |               |           |            |
| Enti  | dade Fo    | ormecedora: fornecedor Teid               |                  |       |            |                   |                    |               |           |            |
| Entid | lade Com   | pradora: Entidade Pública Demo            |                  |       |            |                   |                    |               |           |            |
| ficha | Pessoal    | do fornecedor                             |                  |       |            |                   |                    |               |           |            |
| Obra  | /Centro    | de Custo: Aquisição                       |                  |       |            |                   |                    |               |           |            |
| Nº Pr | roposta :  | 12008                                     |                  |       | Nº Pa      | idido: teste LNev | es manual          |               |           |            |
| Cond  | ições Ent  | trega: Transporte Incluido                |                  |       | Meio       | de Transporte: M  | elhor Forma        |               |           |            |
| Form  | a Pagan    | iento: Cheque                             |                  |       | Praze      | Pagamento: Co     | nforme Pré-Acordad | 0             |           |            |
| Valor | r Global d | a Proposta: 2519 EUR                      |                  |       | Data       | de Criação: 04/0  | 9/2008             |               |           |            |
| Phaze | o Execuç   | ao (dias):                                |                  |       |            |                   |                    |               |           |            |
| Prezo | o Validad  | le: 90 dies                               |                  |       |            |                   |                    |               |           |            |
| Obse  | rvações    | ao Transporte :                           |                  |       |            |                   |                    |               |           |            |
|       | Cód.       | Descrição                                 | Quant            | Unid. | 46 Desc.   | Preço Base        | Preço Lig.         | Total         | Obs. · ·  | Ø          |
| Ξ     | 1          | Consumiveis                               |                  |       |            |                   |                    | 2519,00       |           |            |
|       | 1          | Toner Canon FX10 R 64-<br>8002455         | 6,00             | UN    | 0,00       | 12,00             | 12,00              | 72,00         |           |            |
|       | 2          | Toner Imp HP 1200 - C 7115<br>AA          | 25,00            | UN    | 0,00       | 11,00             | 11,00              | 275,00        |           |            |
| 2003  | 5          | Toner Imp HP Q 6511 A                     | 50,00            | UN    | 0,00       | 12,00             | 12,00              | 600,00        |           |            |
| 3157  | <u>6</u>   | Toner O 7551 X (P/Printer L1<br>P 3 005X1 | 8,00             | UN    | 0,00       | 12,00             | 12,00              | 96,00         |           |            |

Caso os concorrentes cumpram todos os aspectos definidos para o procedimento em análise, o júri encontra-se em condições de proceder às deliberações convenientes. Neste caso, poderá desde já admitir o concorrente e passar para a análise de preços (que se encontra na barra azul).

| Análise Preços   Aná                      | ilise Critérios   Term           | inar Procedimento      | 1                         |                        |                  |          |              |  |
|-------------------------------------------|----------------------------------|------------------------|---------------------------|------------------------|------------------|----------|--------------|--|
| Grupo Utilizadores                        | Detalhe   Fluxo   P              | eças Procedimento      | Visualizações             | Mensagens/Es           | clarecimentos    | Observaç | ões Internas |  |
| Ref. Procedimento:                        | DEMO_                            |                        |                           | Data Criação           | :                |          | 12-01-2009   |  |
| Descrição:                                | Aquisição de cons                | umiveis Informátic     | os                        | Data Colocação: 12-01- |                  |          |              |  |
| Centro de Custo:                          | Divisão de Aprovi                | sionamento             |                           | Data Limite /          | Apresentação Pre | opostas: | 20-01-2009   |  |
| Estado:                                   |                                  | Publicação:            |                           |                        |                  |          |              |  |
| Pré-Registo<br>Propost <mark>a (0)</mark> | Propostas (1)                    | Análises<br>Preços (0) | Análises<br>Critérios (0) | Adjudicações (0)       | Anexos (0)       | Mens     | agens (1)    |  |
| Detalhe Admitir Co                        | ncorrente   Excluir (            | Concorrente            |                           |                        |                  |          |              |  |
| lipo Data E                               | ntrega (GMT)                     | Ref. Proposta          | Concorrente               |                        | Valor Global     | Estad    | io           |  |
| Electrónica 19-01-                        | rónica 19-01-2009 16:49:07 afhfi |                        |                           | losme, Lda             | 235.98 Prot      |          | osta Aberta  |  |

|                          | Aguardar confi                                                  | irmação                                                            |
|--------------------------|-----------------------------------------------------------------|--------------------------------------------------------------------|
| Deseja a<br>admitir o co | admitir este concorre<br>ncorrente, clique er<br>estado do conc | ente? Clique em "Ok" para<br>n "Cancel" para manter o<br>:orrente. |
|                          |                                                                 |                                                                    |

No caso de optar por "Excluir" vai excluir a proposta e indicar o motivo da exclusão

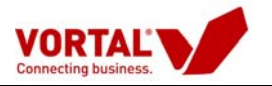

| 🥫 Vortal - Exclusão de concorrente Webpage Dialog                       | × |
|-------------------------------------------------------------------------|---|
| Exclusão de concorrente                                                 |   |
| Confirmar Cancelar                                                      |   |
| Indique os motivos considerados para a exclusão do concorrente (Pro 2): |   |
| Entregue fora do prazo                                                  |   |
| Não entregou documentos oficiais obrigatórios                           |   |
| Não cumpre os requisitos oficiais                                       |   |
| 🔲 Valor global da proposta fora do intervalo de aceitação               |   |
| Prazo de execução fora do intervalo de aceitação                        |   |
| Outra:                                                                  |   |
|                                                                         |   |
|                                                                         |   |

### F- Análise de Preços (Barra a azul mais escuro)

### F1 - Critério de Adjudicação (mais baixo preço)

No caso de o critério de adjudicação ser unicamente o mais baixo preço, só há lugar à análise de preços. Desta forma esta análise de preços deverá ser enviada desde logo para aprovação.

| Directório de Empresas                                          |                             |                                          |                          |                           |                          |
|-----------------------------------------------------------------|-----------------------------|------------------------------------------|--------------------------|---------------------------|--------------------------|
| Gestão de Procedimentos                                         |                             |                                          |                          |                           |                          |
| Criar Procedimento                                              |                             |                                          |                          |                           |                          |
| Copiar Procedimento                                             | Em Análise                  | te LNev 🕱                                |                          |                           |                          |
| Configurar Centro de Custo                                      | Análise Preços   In         | álise Critérios   Terminar Proced        | limento                  |                           |                          |
| <ul> <li>Gestão de Procedimentos</li> <li>Por Estado</li> </ul> | Grupo Utilizadores          | Detalhe do Procedimento   Eler           | mentos Documentais       | Visualizações   Mensagens | Observações Internas     |
| Em Elaboração                                                   | Ref. Procedimento:          | teste Llieves manual                     |                          | Data Criação:             | 03-09-2008               |
| Para Aprovação                                                  | Descrição:                  | Consumíveis                              |                          | Data Colocação:           | 04-09-2008               |
| Activos                                                         | Centro de Custo:            | Aquisição                                |                          | Data Limite Apresentaçã   | šo Propostas: 04-09-2008 |
| Em Análise                                                      | Estado:                     | Em Análise - C/ Propostas                |                          | Publicação:               | Anúncio                  |
| Adjudicados                                                     |                             |                                          |                          |                           |                          |
| Encerrados                                                      | Pré-Registo<br>Proposta (0) | Propostas (3) Análises<br>Financeiras (0 | Análises<br>Técnicas (0) | Adjudicações (0)          |                          |
|                                                                 | Seleccione um registe       | o para obter as acções                   |                          |                           |                          |
|                                                                 | Mensagem                    |                                          |                          |                           |                          |

- Nesta análise terá que colocar um título para a mesma e indicar com um *visto* quais as propostas que vão ser consideradas nesta análise.

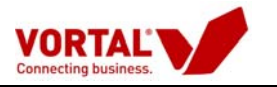

| Titulo d  | a Análise | Divisa:EUR                        |   |                                                                       |                                               |                                |        |         |                  |
|-----------|-----------|-----------------------------------|---|-----------------------------------------------------------------------|-----------------------------------------------|--------------------------------|--------|---------|------------------|
|           | Tip       | o de Totais a incluir na Análise  |   | Total Proposta (Artiç<br>Total Proposta (Artiç<br>Total Proposta Comp | gos sem cotação<br>gos sem cotação<br>varável | o = P. Seco)<br>o = P. Minimo) |        |         |                  |
| Versão    | PE/PM     | Fornecedor                        |   | Nº Proposta                                                           | Data                                          | Avaliação                      | Alvará | Total   | Art. Não Cotado: |
| opostas l | Normais   |                                   |   |                                                                       |                                               |                                |        |         |                  |
| Histórico |           | Entidade Concorrente Demonstração | 0 | 32008                                                                 | 04/09/2008                                    | 0%                             |        | 3614,00 | 0                |
| Histórico |           | Fornecedor Teio                   |   | 12008                                                                 | 04/09/2008                                    | 0%                             |        | 2519,00 | 0                |
|           |           |                                   |   |                                                                       |                                               |                                |        |         |                  |

De seguida, o júri segue para o "passo 2 – Análise" (Análise de preços).

| Nature do magazi         Insta Li Accusa manual<br>Consuminational<br>Dara Control Scale         Insta Li Accusa manual<br>Consuminational<br>Dara Control Scale         Insta Li Accusa manual<br>Consuminational<br>Dara Control Scale         Insta Li Accusa manual<br>Consuminational<br>Dara Control Scale         Insta Li Accusa manual<br>Consuminational<br>Dara Control Scale         Insta Li Accusa manual<br>Consuminational<br>Dara Control Scale         Insta Li Accusa manual<br>Consuminational<br>Dara Control Scale         Insta Li Accusa manual<br>Consuminational<br>Dara Control Scale         Insta Li Accusa manual<br>Consuminational<br>Dara Control Scale         Insta Li Accusa<br>Manual<br>Dara Control Scale         Insta Li Accusa<br>Manual<br>Dara Control Scale <thinsta accusa<br="" li="">D</thinsta>                                                                                                    | Kapa Koonparativa BBO - Antible por Artigo<br>Descelar   Imprimir   Guardar   Enviar a Aprovação<br>Asdo Edição   Completar descritivos   Esconder Arty<br>Descrição: | <br>jos Excluídos   Esco                                 | onder Avaliaç           | 50   Calcul                                                                                                    | ar Minimo   L           | View 1009            | ×          |            |             |             | -             |
|----------------------------------------------------------------------------------------------------|----------------------------------------------------------------------------------------------------|----------------------------------------------------------|-------------------------|----------------------------------------------------------------------------------------------------|-------------------------|----------------------|------------|------------|-------------|-------------|---------------|
| Linger gegt pår enhanste omnår bennar omnår bennar og som hanste omnår som hanste omnår som hanste omn                        | Notas do mapa:<br>VORTAL<br>Connecting business.<br>Ref.* Pedido:<br>Descrição Sumária I<br>Obra/ Ceotro de Cu                                                        | <u>texte LNeve</u><br>Pedido: Consumivei<br>Aquisição (P | a.matual<br>C_002_A.B.  | Serviços]                                                                                                    |                         | Valor Global: 2:51   | .00000     |            |             |             |               |
| Execution         Description         Description <thdescription< th=""> <thdescription< th="">         &lt;</thdescription<></thdescription<>                                                                                                    | Cindon 2001 para contestan o Mandar do Novo Mapa Co                                                                                                    |                                                          | = 12008<br>Fornecedor T | = 6<br>ejo = 6                                                                                                    | = 32008<br>Entidade Con | = (<br>:orrent() = 0 | Preço Seco | o/Base     | Preço Venda | /Referència | Preços Minimo |
| Immension         Construint of the area Canon FX10 B. 64-8002456         6.0000         UN         12.0000         22.0000         17.0000         102.0000         46.4500         27.87.000         0.0000         0.0000         12.0000         22.0000         17.0000         45.0000         45.0000         92.0000         92.0000         92.0000         92.0000         92.0000         92.0000         92.0000         92.0000         92.0000         92.0000         92.0000         92.0000         92.0000         12.0000         92.0000         12.0000         92.0000         12.0000         92.0000         12.0000         92.0000         12.0000         92.0000         12.0000         12.0000         12.0000         12.0000         12.0000         12.0000         12.0000         12.0000         12.0000         12.0000         12.0000         12.0000         12.0000         12.0000         12.0000         12.0000         12.0000         12.0000         12.0000         12.0000         12.0000         12.0000         12.0000         12.0000         12.0000         12.0000         12.0000         12.0000         12.0000         12.0000         12.0000         12.0000         12.0000         12.0000         12.0000         12.0000         12.0000         12.0000         12.0000         12.0000 <th>Códice Descrição</th> <th>Qsid. UN.</th> <th>P. UNL</th> <th>Tetal</th> <th>P. Unl.</th> <th>Tenel</th> <th>P. Uni</th> <th>Total</th> <th>P. UHI</th> <th>Tetal</th> <th>P. OWL Total</th>                                                                                                    | Códice Descrição                                                                                                    | Qsid. UN.                                                | P. UNL                  | Tetal                                                                                                    | P. Unl.                 | Tenel                | P. Uni     | Total      | P. UHI      | Tetal       | P. OWL Total  |
| L         Totar Canon FX108 64-8002436         6.00001 VX         12.0000         22.0000         10.0000         22.0000         10.0000         22.0000         10.0000         22.0000         10.0000         25.0000         0.0000         0.00001         2.0000         10.0000         25.0000         0.0000         0.00001         0.00001         2.0000         10.0000         25.0000         0.0000         0.00001         0.00001         0.00001         0.00001         0.00001         0.00001         0.00001         0.00001         0.00001         0.00001         0.00001         0.00001         0.00001         0.00001         0.00001         0.00001         0.00001         0.00001         0.00001         0.00001         0.00001         0.00001         0.00001         0.00001         0.00001         0.00001         0.00001         0.00001         0.00001         0.00001         0.00001         0.00001         0.00001         0.00001         0.00001         0.00001         0.00001         0.00001         0.00001         0.00001         0.00001         0.00001         0.0001         0.0001         0.0001         0.0001         0.0001         0.0001         0.0001         0.0001         0.0001         0.0001         0.0001         0.0001         0.0001         0.0001 <td< th=""><th>Centumbreis</th><th>-</th><th></th><th></th><th></th><th></th><th></th><th>1</th><th>-</th><th></th><th></th></td<>                                                                                                    | Centumbreis                                                                                                    | -                                                        |                         |                                                                                                    |                         |                      |            | 1          | -           |             |               |
| L         Code/ Imp Hz 1200 ~ C 115 AA         25.0000 10 12.0000 20 18.0000 360.0000 360.0000 360.0000 360.0000 360.0000 19.0000 360.0000 19.0000 360.0000 19.0000 19.0000 19.0000 19.0000 19.0000 19.0000 10.0000 0.0000 0.00000 0.0000 0.00000 0.0000 0.00000 0.0000 0.0000 0.00000 0.0000 0.00                                          | 1 Toner Canon FX10 R 64-8002456                                                                                                    | 6.0000 UN                                                | 12,0000                 | 72,0000                                                                                                    | 17,0000                 | 102,0000             | 46,4500    | 278,7000   | 0.0000      | 0.0000      | 12.0000 72/   |
| D         Disk         Disk         Di                                                                                                    | 2 Toher Imp HP 1200 - C 7115 AA                                                                                                    | 25.0000 UN                                               | 15,0000                 | 275.0000                                                                                                    | 18,0000                 | 450,0000             | 37.0000    | 925,0000   | 0.0000      | 0.0000      | 11,0000275    |
| P         Index (2) 231 X (2/2/metric) []         8,0001 0/2 (2000) 272,0001 (5,0000 (2000) (2000)                                             | p Toner Imp HV Q 6011 A                                                                                                    | 50,0000 UN                                               | 12,0000                 | 600.0000                                                                                                    | 19,0000                 | 950.0005             | 75.0000    | 3.750.0000 | 0.0000      | 0,0000      | 12.0000600    |
| L         Distance         Distance         Di                                                                                                    | P Tomer Q 7351 X (P/Printer CF []                                                                                                    | 8,0000 UN                                                | 12,0000                 | 677 0000                                                                                                    | 16,0000                 | 144,0005             | 135.0000   | 1.080.0000 | 0.0000      | 0.0000      | 12,0000 96    |
| No.         Disk Aktion S 2,00         Disk Aktion S 2,00         Disk Aktion S 2,00         Disk Aktion S 2,00         Disk Aktion S 2,00         Disk Aktion S 2,00         Disk Aktion S 2,00         Disk Aktion S 2,00         Disk Aktion S 2,00         Disk Aktion S 2,000         Disk Aktion S 2,000 <thdisk 2,000<="" aktion="" s="" th="">         Disk Aktion S</thdisk>                                                                                                    | 1 10M4F HP 3000                                                                                                    | 56.0000 UN                                               | 12.0000                 | 672.0000                                                                                                    | 16,0000                 | 896.0005             | 18.0000    | 1.008.0000 | 0.0000      | 0.0000      | 12,0000572    |
| Outre of Optimie         Control         Control                                                                                                    | R Libust years 6530                                                                                                    | Total do Capitula                                        | 18.0000                 | 3 510 0000                                                                                                    | 10.0000                 | 2 614 000            | 15.0000    | 9 112 2000 | 0.0000      | 0.0000      | 2 510         |
| Condição de Campra Face Preço Vendi Referência (ICC) sobre Valor Oricer         3 201000         2416 dos         6 2000         6 2010         6 2000         6 2010         6 2000         6 2010         6 2000         6 2010         6 2000         6 2010         6 2000         6 2010         6 2000         6 2000         6 2000         6 2000         6 2000         6 2000         6 2000         6 2000         6 2000         6 2000         6 2000         6 2000         6 2000         6 2000         6 2000         6 2000         6 2000         6 2000         6 2000         6 2000         6 2000         6 2000         6 2000         6 2000         6 2000         6 2000         6 2000         6 2000         6 2000         6 2000         6 2000         6 2000         6 2000         6 2000         6 2000         6 2000         6 2000         6 2000         6 2000         6 2000         6 2000         6 2000         6 2000         6 2000         6 2000         6 2000         6 2000         6 2000         6 2000         6 2000         6 2000         6 2000         6 2000         6 2000         6 2000         6 2000         6 2000         6 2000         6 2000         6 2000         7 2000         7 2000         7 2000         7 2000         7 2000         7 2000         7 2000 <td></td> <td>rotal es capitals:</td> <td></td> <td>2.219,000</td> <td></td> <td>2.914,9994</td> <td></td> <td>3.113,700</td> <td></td> <td>0,0000</td> <td>1.515</td>                                                                                                    |                                                                                                    | rotal es capitals:                                       |                         | 2.219,000                                                                                                    |                         | 2.914,9994           |            | 3.113,700  |             | 0,0000      | 1.515         |
| Indice de Compra Face Preço Secol Base (ICS): doite Valor Unicer: de Colorda de Compra Face Preço Secol Base (ICS): doite Valor Unicer Valor Unicer  |                                                                                                    | Total da Proposta                                        | 10000                   | 2,519,0000                                                                                                    | X 75                    | 1.614.0000           | 1000       | 8.113,7000 | 0           | 0.0000      | -2.519        |
| Ended de Campra Face Preço Venda (Referencia (COV) a dora Valer Origea):         0.00%         0.00%           Total dos artigos eleccionados para adjudicação         31.03%         0.00%         0.00%           Endec de Campra Face Preço Esco: Bara (ICS):         31.03%         0.00%         0.00%           Endec de Campra Face Preço Venda Referência (ICV):         0.00%         0.00%         0.00%           Endec de Campra Face Preço Venda Referência (ICV):         0.00%         0.00%         0.00%           Prezo de Dagamento         Constições Selecitadas:         2008         2008         Extidade Concorr()           Prezo de Entrego (das)         Cheque         Cheque         Cheque         Cheque           Prezo de Entrego (das)         Transporte Incluído         Transporte Incluído         90 das         90 das                                                                                                    | Indice de Compra Face Praço Seco/Base (ICS) sobre                                                                                                    | VAIOR GIODAIL                                            |                         | 0.0118                                                                                                    | -                       | 14-04-19             | 4          |            |             |             |               |
| Total dos artigos selecionados para adjudicação     2.353.0000     0.00%       Endes de Compra Face Preço Venda/Referência (ICV):     0.00%     0.00%       Condições de Compra Face Preço Venda/Referência (ICV):     0.00%     0.00%       Praco de Compra Face Preço Venda/Referência (ICV):     0.00%     0.00%       Condições de Compra Face Preço Venda/Referência (ICV):     0.00%     0.00%       Praco de Pagamento     Conforma Prel-Acordado     Conforma Prel-Acordado       Praco de Entrega (dus)     Chegues     Chegues       Praco de Unitação     0.01%     Chegues       Praco de Unitação     Prel-Acordado     Conforma Prel-Acordado       Praco de Entrega (dus)     Transporte Incluido     Transporte Incluido       Praco de Validade     9.0 dua     9.0 dua       Praco de Validade     9.0 dua     9.0 dua       Praco de Validade     9.0 dua     9.0 dua       Dipada     Proposta     Proposta       Clasaficação     Alvará Solicitado     Dipadad       Observações Internas     Alvará Solicitado     Dipadad                                                                                                    | Endice de Campra Face Preço Venda/Referência (ICV)                                                                                                    | sobre Valer Globali                                      | 0.0                     | 9.9%                                                                                                    |                         | 0.00%                | 1          |            |             |             |               |
| Endica da Campra Fasa Preço Secci Base (ICS)     31.03%     0.00%       Endica da Campra Fasa Preço Venda:Referência (ICV)     0.00%     0.00%       Condições Selicitadas     10008     0.00%       Paras da Pagamento     Canforme Pré-Acordado     Extidade Conorr()       Condições Selicitadas     Cheque     Cheque       Praco da Pagamento     Canforme Pré-Acordado     Conforme Pré-Acordado       Condições selicitadas     Cheque     Cheque       Praco da Entrego (diss)     Transporte Incluido     Transporte Incluido       Praco da Entrego     0.01as     90 dias       Praco da Entrego     Proporte Original     Proporte Original       Classificação     Alvará Solicitado     Original       Observictães Internas     Alvará Solicitado     Original                                                                                                    | Total dos artigos selecciona                                                                                                    | fos para adjudicação:                                    |                         | 2.519,0000                                                                                                    |                         | 0,0000               |            |            |             |             |               |
| Endice de Campra Face Preço Venda/Referência (ICV)         0.00%         0.00%           Cendições Selicitadas         1206         B2008           Prazo de Pagamento         Conforme Prir-Acordado         Conforme Prir-Acordado           Condições de Entrega (dias)         Cheque         Cheque         Cheque           Condições de Entrega (dias)         Transporte Incluido         Transporte Incluido         Transporte Incluido           Prazo de Validade         90 dias         90 dias         90 dias         100 dias           Classificação         Proposta         Proposta         Original         Proposta         Original           Classificação         Alvará Solicitados         Alvará Solicitado         Original         Proposta         Original                                                                                                    | Indice de Compre Face Preço Seco/Base (ICS)                                                                                                    |                                                          | 31,0                    | 05%                                                                                                    | 1                       | 0.00%                |            |            |             |             |               |
| Condições Salicitadas         12008         22008           Prazo da Pagamento         Exhidade Concorr()         Exhidade Concorr()           Erras da Pagamento         Conforma Prix-Acordado         Conforma Prix-Acordado           Erras da Pagamento         Cheque         Cheque           Candições de Entrega (dise)         Cheque         Cheque           Condições de Entrega         Transporte Incluido         Transporte Incluido           Frace da Validade         90 dias         90 dias         90 dias           Tipo de Proposta         Proposta Original         Proposta Original           Observações Internas         Alvará Solicitado         Observações Internas                                                                                                    | Endice de Compra Face Preço Venda/Referência (ICV)                                                                                                    | 1                                                        | 0.0                     | 0%                                                                                                    | 1 S                     | 0.00%                | J          |            |             |             |               |
| Consignes Sumications           Consignes Sumications         Consignes Sumications         Entidade Concorr()           Parso da Pagamento         Consignes Pario-Acordado         Consignes Pario-Acordado           Parso da Entrega (dias)         Cheque         Cheque           Condições de Entrega (dias)         Transporte Incluido         Transporte Incluido           Praco de Statega         90 dias         90 dias         90 dias           Preso de Validade         90 dias         90 dias         90 dias           Classificação         Propesta         Propesta         Propesta           Classificação         Alvará Solicitado         Observaciós Internas         Observaciós Internas                                                                                                    |                                                                                                    | and the second second second second                      | 12068                   | (1999) (1999) (1 | 32008                   | 100000               | 1          |            |             |             |               |
| Paras de Pagamento     Conforme Pré-Acordado     Conforme Pré-Acordado       Porma de Pagamento     Cheque     Cheque       Paras de Bartega (disa)     Cheque     Cheque       Condições de Bintrega (disa)     Transporte Incluido     Transporte Incluido       Praso de Validade     90 dias     90 dias     90 dias       Proposta     Proposta Original     Proposta Original     Proposta Original       Alvarás     Alvará Solicitado     Origene Solicitado     Origene Solicitado                                                                                                    |                                                                                                    | condições Suncitadas                                     | Fornecedor T            | ejo                                                                                                    | Entidade Con            | :orr()               |            |            |             |             |               |
| Forma de Pagamanto         Cheque         Cheque           Orazo de Entrega         0         Transporte Incluido           Condições de Entrega         90 dias         90 dias           Praco de Validade         90 dias         90 dias           Proposta         Proposta         90 dias           Classificação         Alvarás Solicitado         Original                                                                                                    | Prazo de Pagamento                                                                                                    |                                                          | Conforme P              | hé-Acordado                                                                                                    | Conform                 | e Pré-Acardeda       | 1          |            |             |             |               |
| Praso de Eintrega (disa)     Transporte Incluido       Condições de Eintrega     0 disa       Praso de Validade     90 disa       Praso de Validade     90 disa       Proposta     Proposta Original       Classificação     Alvará Solicitado       Observações Internas     Proposta                                                                                                    | Forma de Pagamento                                                                                                    | -                                                        | Che                     | que                                                                                                    | 1                       | Chégail              | 1          |            |             |             |               |
| Coodições de lintrege         Transporte Incluido           Praco de Validade         90 dias         90 dias           Proposta         90 dias         90 dias           Dipo de Proposta         Proposta Original         Proposta Original           Classificação         Alvará Solicitado         Odias                                                                                                    | Prazo de Entrega (diza)                                                                                                    |                                                          |                         |                                                                                                    | 1                       |                      |            |            |             |             |               |
| Przso de Validade 90 dias 90 dias 90 dias 90 dias 90 dias 10 dias 10 d | Condições de Entrega                                                                                                    | Condições de Entrega                                     |                         | e Incluido                                                                                                    | Transg                  | orte Incluído        | 1          |            |             |             |               |
| Tipo de Proposta Proposta Original Proposta Original<br>Classificação<br>Alvarés Alvaré Solicitado<br>Observações Internas                                                                                                    | Prazo de Validade                                                                                                    | 90 dias                                                  | 90                      | 611                                                                                                    |                         | teib Of              | 1          |            |             |             |               |
| Classificação<br>Alvarás (Alvará Solicitado<br>Observações Internas                                                                                                    | Tipo de Proposta                                                                                                    | AN TOTAL CONTRACT                                        | Proposta                | i Original                                                                                                    | Propo                   | ata Original         |            |            |             |             |               |
| Alvará Solicitado Observáciles Internas                                                                                                    | Classificação                                                                                                    | 100000000000000000000000000000000000000                  | 1                       |                                                                                                    |                         |                      |            |            |             |             |               |
| Observacées Internas                                                                                                    | Alvarias                                                                                                    | Alvara Solicitado                                        |                         |                                                                                                    |                         |                      |            |            |             |             |               |
|                                                                                                    | Observacies Internas                                                                                                    |                                                          |                         |                                                                                                    |                         |                      |            |            |             |             |               |

Neste 2º passo, o júri deverá proceder à análise do procedimento. Deverá validar qual a proposta com o valor mais baixo e seleccionar as células a amarelo para a proposta com o valor mais baixo, na medida em que a plataforma, por defeito, transmite automaticamente os preços mais baixos por artigo.

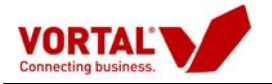

 Caso pretenda proceder a uma avaliação mais detalhada, deverá "Guardar" a referida análise. Caso esta análise esteja fechada, deverá proceder à acção "Enviar para aprovação" (barra a cinzento), dando seguimento à gestão deste procedimento.

| riar Procedimento          |                                            |                 |                        |                                              |                         |            |  |  |
|----------------------------|--------------------------------------------|-----------------|------------------------|----------------------------------------------|-------------------------|------------|--|--|
| Copiar Procedimento        | Em Análise APL                             | /09/EM 🕱        |                        |                                              |                         |            |  |  |
| Configurar Centro de Custo | Análise Preços   Aná                       | ilise Critérios | Terminar Procediment   | o   Criar Mensagem                           |                         |            |  |  |
| Gestão de Procedimentos    | Grupo Utilizadores                         | Detalhe   Flux  | o   Peças Procediment  | o   Visualizações   Observa                  | ções Internas   Recibos |            |  |  |
| Em Elaboração              | Em Elaboração Ref. Procedimento: APL/09/EM |                 |                        |                                              | Criação:                | 02-07-2009 |  |  |
| Para Aprovação             | Descrição:                                 | AQUISIÇÃO       | DE CONSUMÍVEIS         | Data Colocação: 02-07-20                     |                         |            |  |  |
| Activos                    | Centro de Custo:                           | Departamen      | to de Compras          | Data Limite Apresentação Propostas: 02-07-20 |                         |            |  |  |
| Em Análise                 | Estado:                                    | Em Análise -    | C/ Propostas           | Publicação: An                               |                         |            |  |  |
| Adjudicados                | 1                                          |                 |                        |                                              |                         |            |  |  |
| Encerrados                 | Pré-Registo<br>Proposta (0)                | Propostas (1)   | Análises<br>Preços (1) | Análises<br>Critérios (0) Adjudicaçõe        | s (0) Anexos (0) Men    | sagens (0) |  |  |
|                            | Seleccione um registo                      | para obter as a | icções                 |                                              |                         |            |  |  |
|                            | Data Criação                               | Versão          | Ref. Análise           | Valor Global                                 | Estado                  |            |  |  |
|                            | 06-07-2009                                 | 1               | Análise Manual         | 493,00                                       | Enviada para aprovação  |            |  |  |
| estão de Mensagens         |                                            |                 |                        |                                              |                         |            |  |  |
|                            |                                            |                 |                        |                                              |                         |            |  |  |
|                            |                                            |                 |                        |                                              |                         |            |  |  |
|                            |                                            |                 |                        |                                              |                         |            |  |  |
|                            |                                            |                 |                        |                                              |                         |            |  |  |
|                            |                                            |                 |                        |                                              |                         |            |  |  |

Neste momento o utilizador terá que identificar os **Aprovadores da Análise** para seleccionar quem irá aprovar a análise efectuada sobre a qual vai ser posteriormente adjudicado o procedimento. Depois de indicados os aprovadores clicarem em **"Finalizar".** 

| Escolha d  | e Aprovadores                                                                                                    |          |
|------------|----------------------------------------------------------------------------------------------------|----------|
| Cancelar   | Finalizar                                                                                                    |          |
| + Flux     | o de Aprovação até ao momento:                                                                                   |          |
| Ver Anális | e Fluxo do Pedido •Anexar Documentos à Aprovação da Análise •Ver Documentos Anexos à Aprovação<br><u>Análise</u> | <u>d</u> |
| Observaçã  | ões de Aprovação                                                                                                 |          |
|            |                                                                                                    |          |
|            |                                                                                                    |          |
|            |                                                                                                    | V        |
|            | Nome                                                                                                    |          |
| 0          | CRAprovador                                                                                                    |          |
| ۲          | Entidade Publica Demo                                                                                            |          |
| 0          | epublica1                                                                                                    |          |

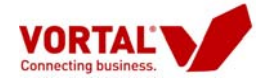

No caso de o utilizador seleccionar como **critério de adjudicação "Proposta Economicamente mais Vantajosa"**, esta análise de preços deverá ser guardada, visto que há lugar à criação da análise de critérios.

| Criar Procedimento         |                                                      |                                 |                                         |                                        |                       |
|----------------------------|------------------------------------------------------|---------------------------------|-----------------------------------------|----------------------------------------|-----------------------|
| Copiar Procedimento        | Em Análise APL/                                      | 09/DR 🕱                         |                                         |                                        |                       |
| Configurar Centro de Custo | Análise Preços   Aná                                 | ise Critérios   Te              | rminar Procedimento   Disp              | onibilizar Documentos   Criar Mensagem | w ( =                 |
| Gestão de Procedimentos    | Grupo Utilizadores   [                               | Detalhe   Fluxo                 | Peças Procedimento   Visu               | ualizações   Observações Internas   Re | cibos                 |
| Em Elaboração              | Ref. Procedimento:                                   | APL/09/DR                       |                                         | Data Criação:                          | 02-07-2009            |
| Para Aprovação             | Descrição:                                           | Aquisição de C                  | onsumíveis                              | Data Colocação:                        | 03-07-2009            |
| Activos                    | Centro de Custo:                                     | Departamento                    | de Compras                              | Data Limite Apresentação P             | Propostas: 03-07-2009 |
| Em Análise                 | Estado:                                              | Em Análise - C                  | / Propostas                             | Publicação:                            | Anúncio               |
| Adjudicados                | 1                                                    |                                 |                                         |                                        |                       |
| Encerrados                 | Pré-Registo<br>Proposta (0)<br>Seleccione um registo | ropostas (1)<br>para obter as a | Análises Anális<br>Preços (1) Critérios | es<br>(0) Adjudicações (0) Anexos (0   | I) Mensagens (0)      |
|                            | Data Criação                                         | Versão                          | Ref. Análise                            | Valor Global Es                        | stado                 |
|                            | 06-07-2009                                           | 1                               | Análise_Manual                          | 2255,00 Err                            | n Elaboração          |
| estão de Mensagens         |                                                      |                                 |                                         |                                        |                       |
|                            |                                                      |                                 |                                         |                                        |                       |
|                            |                                                      |                                 |                                         |                                        |                       |
|                            |                                                      |                                 |                                         |                                        |                       |
|                            |                                                      |                                 |                                         |                                        |                       |
|                            |                                                      |                                 |                                         |                                        |                       |

## F2 - Critério de Adjudicação (proposta economicamente mais vantajosa)

Após efectuada a análise de preços deverá premir em "Análise de Critérios".

| Directório de Empresas                                          |                                  |                                           |                                                       |            |
|-----------------------------------------------------------------|----------------------------------|-------------------------------------------|-------------------------------------------------------|------------|
| Cestão de Procedimentos                                         |                                  |                                           |                                                       |            |
| Criar Procedimento                                              |                                  |                                           |                                                       |            |
| Copiar Procedimento                                             | Em Análise teste L               | Nev X                                     |                                                       |            |
| Configurar Centro de Custo                                      | Análise Preços Análise           | e Critérios   Terminar Procedimento       |                                                       |            |
| <ul> <li>Gestão de Procedimentos</li> <li>Por Estado</li> </ul> | Grupo Utilizadores   Det         | talhe do Procedimento   Elementos (       | locumentais   Visualizações   Mensagens   Observações | Internas   |
| Em Elaboração                                                   | Ref. Procedimento:               | teste Llieves manual                      | Data Criação:                                         | 03-09-2008 |
| Para Aprovação                                                  | Descrição:                       | Consumíveis                               | Data Colocação:                                       | 04-09-2008 |
| Activos                                                         | Centro de Custo:                 | Aquisição                                 | Data Limite Apresentação Propostas:                   | 04-09-2008 |
| Em Análise                                                      | Estado:                          | Em Análise - C/ Propostas                 | Publicação:                                           | Anúncio    |
| Adjudicados                                                     |                                  |                                           |                                                       |            |
| Encerrados                                                      |                                  |                                           |                                                       |            |
|                                                                 | Pré-Registo<br>Proposta (0) Prop | postas (3) Análises<br>Financeiras (0) Te | Análises<br>icnicas (0) Adjudicações (0)              |            |
|                                                                 | Seleccione um registo pa         | ira obter as acções                       |                                                       |            |
|                                                                 | Mensagem                         |                                           |                                                       |            |

Nesta análise terá que colocar um título à análise e indicar a ponderação na escala de 1% a 100%em cada factor e seleccionar o adjudicatário.

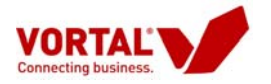

| Avaliação Técnica da Proposta                      |                   |                |                |                    |       |          |
|----------------------------------------------------|-------------------|----------------|----------------|--------------------|-------|----------|
| Gravar   Enviar para Aprovação                     | Fechar            |                |                |                    |       |          |
| Nº PPA:<br>ID Análise:<br>Data Análise: 08-09-2008 |                   |                |                |                    |       |          |
|                                                    |                   | C              | ritério        | s(%)               | Total | Adjudic. |
| Empresa                                            | Ref. Proposta     | Preço<br>(50%) | Prazo<br>(30%) | Qualidade<br>(20%) | 100%  |          |
| Fornecedor Douro                                   | Prop1Xira         | 0              | 0              | 0                  | 0%    | 0        |
| Entidade Concorrente Demonstração                  | Prop2Xira         | 0              | 0              | 0                  | 0%    | 0        |
| (clas                                              | sificar cada item | com ui         | m valor        | entre 0 e 1        | .00)  |          |

- O utilizador deverá então premir em "Enviar para aprovação" (barra a cinzento).

- Por fim o júri deverá aceder às análises financeiras e técnicas (barra a cinzento) e enviar ambas as análises para aprovação.

| Directório de Empresas                                          |                             |                             |                                              |                        |                         |                |  |
|-----------------------------------------------------------------|-----------------------------|-----------------------------|----------------------------------------------|------------------------|-------------------------|----------------|--|
| Gestão de Procedimentos                                         |                             |                             |                                              |                        |                         |                |  |
| Criar Procedimento                                              |                             |                             |                                              |                        |                         |                |  |
| Copiar Procedimento                                             | Em Análise                  | em_Odemir 🕱                 |                                              |                        |                         |                |  |
| Configurar Centro de Custo                                      | Análise Preços   A          | nálise Critérios   T        | erminar Procedimento   Criar M               | ensagem                |                         |                |  |
| <ul> <li>Gestão de Procedimentos</li> <li>Por Estado</li> </ul> | Grupo Utilizadores          | Detalhe   Fluxo             | Peças Procedimento   Visuali                 | izações   Mensagens/Es | clarecimentos   Observ  | ações Internas |  |
| Em Elaboração                                                   | Ref. Procedimento:          | Dem_Odemira                 |                                              | Data Criação           | 1                       | 27-01-2009     |  |
| Para Aprovação                                                  | Descrição:                  | Aquisição de (              | Consumíveis                                  | Data Colocaç           | Data Colocação: 27-0    |                |  |
| Activos                                                         | Centro de Custo:            | Divisão de Co<br>Património | ntratação Pública, Aprovisioname             | ento e Data Limite A   | Apresentação Propostas: | 27-01-2009     |  |
| Em Anàlise<br>Adjudicados<br>Encerrados                         | Estado:                     | Em Análise - (              | C/ Propostas                                 | Publicação:            |                         | Anúncio        |  |
|                                                                 | Pré-Registo<br>Proposta (0) | Propostas (2)               | Análises Análises<br>Preços (2) Critérios (1 | Adjudicações (0)       | Anexos (0) Mer          | nsagens (0)    |  |
|                                                                 | Detalhe Análise             | Enviar Aprovação            |                                              |                        |                         |                |  |
|                                                                 | Data Criação                | Versão                      | Ref. Análise                                 | Valor Global           | Estado                  |                |  |
| Monitor de Performance                                          | 28-01-2009                  | 1                           | 5555                                         | 4146,00                | Em Elaboração           |                |  |
| Gestão de Mensagens                                             | 04-02-2009                  | 1                           | MAPA1                                        | 4667,00                | Em Elaboração           |                |  |

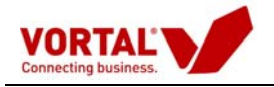

## G- Audiência Prévia

Localizar o procedimento no estado em análise e fazer duplo clique sobre ele. Aceder ao "detalhe" (barra azul), e premir em "Criar Mensagem".

| Em Análise Af<br>Análise Preços Am<br>Grupo Utilizadores  <br>Ref. Procedimento:<br>Descrição:<br>Centro de Custo:<br>Estado: | AL/09/EM X<br>álise Critérios  <br>Detalhe   Flux<br>APL/09/EM<br>AQUISIÇÃO<br>Departamei<br>Em Análise                                                                                                    | Terminar Procedimento<br>peças Procedimento<br>DE CONSUMÍVEIS<br>nto de Compras<br>- C/ Propostas                                                                                                    | Criar Mensagem  <br>  Visualizações   Observa<br>Data (<br>Data (<br>Data )<br>Public                                                                                                    | <b>ações Internas   Recibos  </b><br>Criação:<br>Jolocação:<br>Jimite Apresentação Propostas:<br>ação:                                                                                                    | 02-07-2009<br>02-07-2009<br>02-07-2009<br>Anúncio                                                                                                    |
|----------------------------------------------------------------------------------------------------|----------------------------------------------------------------------------------------------------|----------------------------------------------------------------------------------------------------|----------------------------------------------------------------------------------------------------|----------------------------------------------------------------------------------------------------|----------------------------------------------------------------------------------------------------|
| Pré-Registo<br>Proposta (0)<br>Seleccione um regist                                                                           | Propostas (1)<br>o para obter as                                                                                                    | Análises<br>Preços (1)<br>acções                                                                                                    | Análises<br>ritérios (0) Adjudicaçõe                                                                                                    | s (0) Anexos (0) Men                                                                                                    | sagens (0)                                                                                                    |
| Data Criação                                                                                                    | Versao                                                                                                    | Ref. Analise                                                                                                    | Valor Global                                                                                                    | Estado                                                                                                    |                                                                                                    |
| 55 57 2003                                                                                                    | 1                                                                                                    | zudiae manuel                                                                                                    | 735,00                                                                                                    | unrada para aprovação                                                                                                    |                                                                                                    |
|                                                                                                    | Em Análise AF<br>Análise Preços   An<br>Grupo Utilizadores  <br>Ref. Procedimento:<br>Descrição:<br>Centro de Custo:<br>Estado:<br>Pré-Registo<br>Proposta (0)<br>Seleccione um regist<br>Data Criação<br>06-07-2009 | Em Análise APL/09/EM X<br>Análise Preços Análise Critérios  <br>Grupo Utilizadores Detalhe   Flux<br>Ref. Procedimento: APL/09/EM<br>Descrição: AQUISIÇÃO<br>Centro de Custo: Departamen<br>Estado: Em Análise<br>Pré-Registo<br>Proposta (0) Propostas (1)<br>Seleccione um registo para obter as<br>Data Criação Versão<br>06-07-2009 1 | Em Análise       APL/09/EM       X         Análise Preços       Análise Critérios       Terminar Procedimento         Grupo Utilizadores       Detalhe       Fluxo       Peças Procedimento         Ref. Procedimento:       APL/09/EM       Descrição:       AQUISIÇÃO DE CONSUMÍVEIS         Centro de Custo:       Departamento de Compras       Estado:       Em Análise - C/ Propostas         Pré-Registo       Proposta (1)       Análises       Preços (1)       C         Seleccione um registo para obter as acções       Data Criação       Versão       Ref. Análise       06-07-2009       1       Análise Manual | Em Análise         APL/09/EM         X           Análise Preços         Análise Critérios         Terminar Procedimento         Criar Mensagem           Grupo Utilizadores         Detalhe         Fluxo         Peças Procedimento         Visualizações         Observir           Ref. Procedimento:         APL/09/EM         Data (         Descrição:         Data (           Descrição:         AQUISIÇÃO DE CONSUMÍVEIS         Data (         Descrição:         Data (           Centro de Custo:         Departamento de Compras         Data (         Descrição:         Public           Pré-Registo         Proposta (1)         Análises         Análises         Aududicaçõe           Seleccione um registo para obter as acções         Data Criação         Versão         Ref. Análise         Valor Global           06-07-2009         1         Análise Manual         493,00         493,00 | Em Análise       APL/09/EM       X         Análise Preços       Análise Critérios       Terminar Procedimento       Criar Mensagem         Grupo Utilizadores       Detalhe       Fluxo       Peças Procedimento       Visualizações       Observações Internas       Recibos         Ref. Procedimento:       APL/09/EM       Data Criação:       Data Criação:         Descrição:       AQUISIÇÃO DE CONSUMÍVEIS       Data Colocação:         Centro de Custo:       Departamento de Compras       Data Limite Apresentação Propostas:         Estado:       Em Análise - C/ Propostas       Publicação:         Pré-Registo       Propostas (1)       Análises<br>Dreços (1)       Análises         Pré-Registo       Propostas (2)       Análises       Adjudicações (0)       Anexos (0)         Seleccione um registo para obter as acções       Data Criação       Versão       Ref. Análise       Valor Global       Estado         06-07-2009       1       Análise Manual       493.00       Enviada para aprovação |

## Processo de Criação de Mensagens

O serviço de mensagem permite 2 formas de criação de mensagem:

## G1. Criar Mensagem Normal

#### Definição da mensagem

Neste ponto o criador da mensagem começar por definir o Assunto e o Tipo de Mensagem "Audiência Prévia" a ser enviada.

Posteriormente, deve ser criado o corpo da mensagem. O modo de edição de texto é praticamente idêntico ao utilizado pela Microsoft Word.

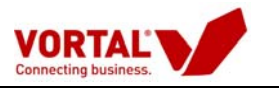

| Criar Mensagem                                        | Criar por Modelo           | Assinar e Enviar         | Enviar sem Assinar                  | Guardar                               | 💢 Cancelar |
|-------------------------------------------------------|----------------------------|--------------------------|-------------------------------------|---------------------------------------|------------|
| Entidade Responsável pelo Procedimento:               | Empresa 25551              | Ref. Procedimento:       |                                     | EN                                    | ITIDADES   |
| Tipo de Procedimento:                                 | Procedimento               | Estado:                  |                                     | No                                    | Mercado    |
| 😌 Mensagem                                            |                            |                          |                                     |                                       |            |
| Entidade criadora da mensagem: Emp                    | resa 25551                 |                          |                                     |                                       |            |
| Utilizador criador: Ado                               | fo Cidrais Tipo de M       | ensagem:                 | Escolha                             | a uma opção                           | ~          |
| Assunto Esclarecimento sobre condições entrega        |                            |                          | Escolha<br>Esclare                  | uma opção<br>cimentos                 |            |
| Texto:                                                |                            |                          | Erros e<br>Outras                   | Omissões<br>Reclamações               |            |
| B I ∐ ↔ ×2 ×2 🐰 🖹 🐴 🖓 (~ 1                            | ₣₹ <b>₹</b> ₿₿₿₿₽          | E   E   🏯   🚣 🖉 , l      | 💷 😞 🐹   🛐   🗛 Abertur<br>Relatór    | a de Documentos<br>io de Qualificação |            |
| Font 💙 Size 💙 Formatting 💙                            | Style 💙                    |                          | Admiss<br>Negocia                   | ão de Propostas<br>ação               |            |
| Caro Manuel Nunes,                                    |                            |                          | Audiên<br>Relatór                   | cia Prévia<br>io Final de Qualifica   | ação       |
| Venho por este meio pedir esclarecimentos relativamer | nte ao local de entrega do | s produtos conforme cons | Comun<br>/ tam no procediment Geral | icação de Adjudicaç<br>Outros         | ão         |
|                                                       |                            |                          |                                     |                                       |            |
| Pretendia igualmente a morada das instalações.        |                            |                          |                                     |                                       |            |
| Cumprimentos                                          |                            |                          |                                     |                                       |            |
|                                                       |                            |                          |                                     |                                       |            |
| Anibal José                                           |                            |                          |                                     |                                       |            |
|                                                       |                            |                          |                                     |                                       |            |
| + Ficheiros (0)                                       |                            |                          |                                     |                                       |            |
|                                                       |                            |                          |                                     |                                       |            |
| 🔁 Divulgação                                          |                            |                          |                                     |                                       |            |

### Anexação de Ficheiros

Para efectuar a anexação de um ficheiro que considere pertinente para a mensagem, clique na opção "Adicionar Ficheiros".

| Criar Mensagem                                       | Criar por Modelo          | Assinar e Enviar           | Enviar sem Assinar    | 🔓 Guardar 🛛 💥 Cancelar  |
|------------------------------------------------------|---------------------------|----------------------------|-----------------------|-------------------------|
| Entidade criadora da mensagem: Emj                   | presa 20001               |                            |                       |                         |
| Utilizador criador: Ado                              | olfo Cidrais Tipo de      | Mensagem:                  | Escolha               | uma opção 💌             |
| Assunto Esclarecimento sobre condições entrega       |                           |                            |                       |                         |
| Texto:                                               |                           |                            |                       |                         |
| B I ∐ AB€ ×2 x² 🔏 🖹 🐴 🥐 (∾                           | ₣ <b>₣</b> ₹ <b>₹</b> ₿   | =   I= I=   I=   A- 🖉 .    | 💷 🎭 🐹 🗟 👫 ab+ a       | p.                      |
| Font V Size V Formatting V                           | Style 🔽                   |                            |                       |                         |
| Caro Manuel Nunes,                                   |                           |                            |                       |                         |
| Venho por este meio pedir esclarecimentos relativame | nte ao local de entrega d | los produtos conforme cons | stam no procedimento. |                         |
| Protondia igualmente a merada das instalações        |                           |                            |                       |                         |
| rietendia iguamente a morada das instalações.        |                           |                            |                       |                         |
| Cumprimentos                                         |                           |                            |                       |                         |
| Anibal José                                          |                           |                            |                       |                         |
|                                                      |                           |                            |                       |                         |
| ∃ Ficheiros (0)                                      |                           |                            |                       |                         |
|                                                      |                           |                            |                       | Adicionar Ficheiros     |
| Nome do Ficheiro                                     | Descrição                 | Tamanho                    | Assinatura            | Dow Adicionar Ficheiros |
|                                                      |                           |                            |                       | Remover                 |
|                                                      |                           |                            |                       |                         |
| 🔂 Divulgação                                         |                           |                            |                       |                         |

Defina a Descrição do Ficheiro e posteriormente seleccione o ficheiro pretendido.

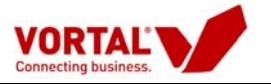

| /ORTAL                                                                                                    |                                                                                                    |
|----------------------------------------------------------------------------------------------------|----------------------------------------------------------------------------------------------------|
| Ane                                                                                                    | xação de Ficheiros                                                                                                    |
| Por questões de segurança de da<br>enviados para a plataforma. Consult<br>a plataforma, assim como os         | dos, nem todos os tipos de ficheiros podem ser<br>ce <u>aqui</u> a lista de ficheiros aceites para envio para<br>tipos de ficheiros cujo envio será recusado. |
| Descrição:                                                                                                    | Seleccione o Ficheiro:                                                                                                    |
| Confirmação Local Entrega                                                                                     | Browse                                                                                                    |
| Clique <b>aqui</b> para adicionar outro fich                                                                  | eiro.                                                                                                    |
|                                                                                                    |                                                                                                    |
|                                                                                                    |                                                                                                    |
| Boas práticas no upload de f                                                                                  | icheiros:                                                                                                    |
| Sempre que possível, converta os se<br>lhe garante que o seu destinatá<br>mostrar.                            | eus documentos para PDF, que é um formato que<br>irio vai ver exactamente aquilo que lhe quer                                                                 |
| Utilize o WinZip para diminuir o<br>assim tempo e espaço.                                                     | tamanho da informação a transferir, poupando                                                                                                    |
| Em todos os ficheiros, mas especia<br>sempre a Área de Impressão, para<br>informação que lhe quer transmitir. | almente nos ficheiros Excel e DWF/DWG, defina<br>a que o seu destinatário veja correctamente a                                                                |
| Se colocar palavras-chave nos seus<br>imprimi-los. Assegure-se que apenas                                     | s ficheiros, os seus destinatários não vão poder<br>s as utiliza em ficheiro confidenciais.                                                                   |
|                                                                                                    |                                                                                                    |

Depois de seleccionar o ficheiro faça clique sobre "Enviar Ficheiro", ou sobre "Assinar Ficheiros"

Caso pretenda colocar mais ficheiros clique em "aqui" e proceda à mesma operação que efectuou anteriormente.

| VORTAL                                                                                                    |                                                                                                    |
|----------------------------------------------------------------------------------------------------|----------------------------------------------------------------------------------------------------|
| Anex                                                                                                    | cação de Ficheiros                                                                                                    |
| Por questões de segurança de dado<br>enviados para a plataforma. Consulte<br>a plataforma, assim como os tij      | os, nem todos os tipos de ficheiros podem ser<br>: <u>aqui</u> a lista de ficheiros aceites para envio para<br>ipos de ficheiros cujo envio será recusado. |
| Descrição:                                                                                                    | Seleccione o Ficheiro:                                                                                                    |
| Confirmação Local Entrega                                                                                         | Browse                                                                                                    |
| Olique <mark>, <u>aqui</u> pari</mark> adicionar outro fichei                                                     | iro.                                                                                                    |
| Boas práticas no upload de fic                                                                                    | cheiros:                                                                                                    |
| Sempre que possível, converta os seu<br>lhe garante que o seu destinatári<br>mostrar.                             | us documentos para PDF, que é um formato que<br>io vai ver exactamente aquilo que lhe quer                                                                 |
| Utilize o WinZip para diminuir o ta<br>assim tempo e espaço.                                                      | amanho da informação a transferir, poupando                                                                                                    |
| Em todos os ficheiros, mas especialm<br>sempre a Área de Impressão, para o<br>informação que lhe quer transmitir. | nente nos ficheiros Excel e DWF/DWG, defina<br>que o seu destinatário veja correctamente a                                                                 |
| Se colocar palavras-chave nos seus f<br>imprimi-los. Assegure-se que apenas a                                     | ficheiros, os seus destinatários não vão poder<br>as utiliza em ficheiro confidenciais.                                                                    |
|                                                                                                    |                                                                                                    |

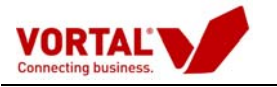

| vortal.UPLOAD                              |       |
|--------------------------------------------|-------|
| VORTAL<br>Connecting business.             |       |
| Ficheiro: Sobressalentes.txt               |       |
| Resultado: Ficheiro Anexado com Sucesso    |       |
| Bytes: 158                                 |       |
| Tipo de Ficheiro: text/plain               |       |
| CheckSum: 3b2fc5e52d0116303c19f9533759f2f0 |       |
|                                            |       |
| f                                          | echar |
| _                                          |       |
|                                            |       |

Nesta fase, o ficheiro está anexado à mensagem. Clicar em "Fechar".

| Criar Mensagem                                                                                                    | Criar por Modelo                     | Assinar e Enviar          | Enviar sem Assi     | nar 📄 🕞 Guard     | ar 🔀 Cancelar       |
|----------------------------------------------------------------------------------------------------|--------------------------------------|---------------------------|---------------------|-------------------|---------------------|
| Entidade criadora da mensagem:                                                                                                    | Empresa 20001                        |                           | A                   |                   |                     |
| Utilizador criador:                                                                                                    | Adolfo Cidrais Tipo de I             | Mensagem:                 |                     | Escolha uma opção | ~                   |
| Assunto Esclarecimento sobre condições entre                                                                                      | ga                                   |                           |                     |                   |                     |
| Texto:                                                                                                    |                                      |                           |                     |                   |                     |
| B I ∐ AB€ ×2 x <sup>2</sup> 🔏 🐚 🖺 🌖                                                                                               | 0 = = = = 4 4                        | IEIE 🚝 🚣 🖉.               | 💷 - 😣 🐹 🗕 🕯         | 🏟 ab+ 🔎 -         |                     |
| Font 💙 Size 💙 Formatting                                                                                                    | 💙 Style 💙                            |                           |                     |                   |                     |
| Caro Manuel Nunes,                                                                                                    |                                      |                           |                     |                   |                     |
| Venho por este meio pedir esclarecimentos relati<br>Pretendia igualmente a morada das instalações.<br>Cumprimentos<br>Anibal José | ivamente ao local de entrega d       | os produtos conforme con: | stam no procediment | 0.                |                     |
| 🖃 Ficheiros (1)                                                                                                    |                                      |                           |                     |                   | Adicionar Ficheiros |
|                                                                                                    | De serie ? -                         |                           |                     |                   |                     |
| Nome do Ficheiro                                                                                                    | Descrição                            |                           | Tamanho             | Assinatura        | Download            |
| Nome do Ficheiro                                                                                                    | Descrição<br>Confirmação Local Entre | ga                        | Tamanho<br>158      | Assinatura        | Download            |

#### Divulgação do envio de Mensagem

A divulgação do envio da mensagem depende da fase e do estado do procedimento. A Plataforma Vortal interpreta o estado do procedimento e apenas permite executar a divulgação da mensagem de acordo com o que a lei exige.

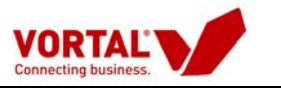

|                     |                    |                                                 |                            |                    | 0 707 20 27 3         |
|---------------------|--------------------|-------------------------------------------------|----------------------------|--------------------|-----------------------|
| /ortal - Mensagens  | Webpage D          | lialog                                          |                            |                    |                       |
| ar Mensagem         |                    | Criar por Modelo                                | Assinar e Enviar           | Enviar sem Assinar | 📄 Guardar 🛛 💥 Cancela |
| dade Responsável p  | pelo Procedime     | ento: Comprador DMP (Simul                      | lação) Ref. Proce          | edimento:          | APL/09/EM             |
| de Procedimento:    |                    | Concurso público                                | Estado:                    |                    | Em Análise            |
| lensagem            |                    |                                                 |                            |                    |                       |
| ivulgação           |                    |                                                 |                            |                    |                       |
| leccione a quem pre | etende disponit    | oilizar a mensagem:                             |                            |                    |                       |
| Visualização        | Notificar          |                                                 | Disponibili                | zação              |                       |
|                     |                    | Geral (Todos os que tenham acesso à fa          | se actual do Procedimento) |                    |                       |
| $\bigcirc$          |                    | Concorrentes que apresentaram proposta          | a                          |                    |                       |
|                     |                    | Somente para concorrentes com proposta          | a qualificada              |                    |                       |
|                     |                    | Escolher Outros                                 |                            |                    |                       |
| eradores económic   | os seleccionad     | os para envio de notificação:                   |                            |                    |                       |
| Operador Ec         | onómico            | NIF                                             | Telefone                   | E-Mail             | Notificar             |
|                     |                    |                                                 |                            |                    | Remover               |
|                     |                    |                                                 |                            |                    |                       |
|                     |                    |                                                 |                            |                    |                       |
|                     |                    |                                                 |                            |                    |                       |
|                     |                    |                                                 |                            |                    |                       |
|                     |                    |                                                 |                            |                    |                       |
|                     |                    |                                                 |                            |                    |                       |
|                     |                    |                                                 |                            |                    |                       |
|                     | al Webl IT/App/Vor | rtalMessages/LiserControlsMessages/Messages.asg | IX                         |                    | Trusted sites         |

De acordo com o tipo de mensagem seleccionada, o grupo de destinatários que surge é diferente, conforme tabela que se segue.

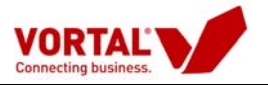

| Disponibilização                                      | Condição                                                                                            |
|-------------------------------------------------------|----------------------------------------------------------------------------------------------------|
| Geral                                                 | Todos os que tenham acesso à fase actual do Procedimento.                                           |
| Geral                                                 | Todos os interessados, que já visualizaram a fase actual do Procedimento.                           |
| Seleccionar destinatário(s)                           | Acrescentar fornecedores por selecção.                                                              |
| Concorrentes que<br>apresentaram proposta             | Só é possível a partir do momento de abertura do acto público (fase de propostas).                  |
| Somente para concorrentes admitidos                   | Somente após qualificação ou desqualificação<br>de todos os concorrentes (da fase de<br>propostas). |
| Somente para concorrentes<br>excluídos                | Somente após qualificação ou desqualificação de todos os concorrentes (fase de propostas).          |
| Autor da Proposta                                     | Só é possível a partir do momento de abertura do procedimento (fase de propostas).                  |
| Adjudicatário/s                                       | Só após ter sido enviada a intenção de adjudicação.                                                 |
| Preteridos                                            | Só após ter sido enviada a intenção de adjudicação.                                                 |
| Candidatos que<br>apresentaram soluções               | Só é possível a partir do momento de abertura do procedimento (da fase de soluções).                |
| Somente para candidatos<br>com soluções admitidas     | Somente após qualificação ou desqualificação de todos os concorrentes (fase de soluções).           |
| Somente para candidatos<br>com soluções excluídas     | Somente após qualificação ou desqualificação de todos os concorrentes (fase de soluções).           |
| Autor da solução                                      | Só é possível a partir do momento de abertura do procedimento (fase de soluções).                   |
| Candidatos que<br>apresentaram candidaturas           | Só é possível a partir do momento de abertura do procedimento (fase de candidaturas).               |
| Somente para candidatos<br>qualificados               | Somente após qualificação ou desqualificação<br>de todos os concorrentes (fase de<br>candidaturas). |
| Somente para candidatos<br>com candidaturas excluídas | Somente após qualificação ou desqualificação de todos os concorrentes (fase de candidaturas).       |
| Autor da candidatura                                  | Só é possível a partir do momento de abertura do procedimento (fase de candidaturas).               |
| taforma Electrónica de                                | Esta informação é propriedade                                                                       |

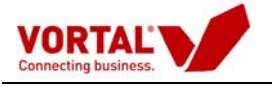

Para o caso de pretender seleccionar os destinatários, deve realizar os seguintes passos:

| Criar Mensagem   |               |                  | Criar por                     | Modelo Assinar e Envia         | r Enviar sem Assi    | nar 📄 📄 Guardar | 🗙 Cancelar          |
|------------------|---------------|------------------|-------------------------------|--------------------------------|----------------------|-----------------|---------------------|
| Anibal José      |               |                  |                               |                                |                      |                 |                     |
| - Ficheiros (1)  |               |                  |                               |                                |                      |                 | ]                   |
|                  |               |                  |                               |                                |                      | 🔒 Ad            | icionar Ficheiros   |
| N                | ome do Fichei | iro              | 0                             | Descrição                      | Tamanho              | Assinatura      | Download            |
| Sobressalent     | es.txt        |                  | Confirmação Local Entre       | ga                             | 158                  | R.              | 63                  |
|                  |               |                  |                               |                                |                      |                 | Carl Remover        |
| 😌 Divulgação     | _             |                  |                               |                                |                      |                 |                     |
| Seleccione a que | n pretende d  | lisponibilizar a | a mensagem:                   |                                |                      |                 |                     |
| Visualização     | Notificar     |                  |                               | Disponi                        | bilização            |                 |                     |
|                  |               | Geral (Todo:     | s os que tenham acesso à fa   | ase actual do Procedimento/C   | onsulta)             |                 |                     |
| $\bigcirc$       |               | Geral (Todo:     | s os interessados, que já vis | sualizaram a fase actual do Pr | ocedimento/Consulta) |                 |                     |
| ٢                |               | Escolher Out     | ros                           |                                |                      |                 |                     |
| Operadores econ  | ómicos selec  | cionados para    | a envio de notificação:       |                                |                      |                 |                     |
| Operad           | or Económico  |                  | NIF                           | Telefone                       | E-Mail               |                 | Notificar           |
|                  |               |                  |                               |                                |                      |                 | Contraction Remover |

Clique em "Escolher Outros"

Pode efectuar uma pesquisa de selecção de entidades, através do nome ou NIF, para quem pretende enviar a mensagem ou pode adicionar uma nova entidade.

| Selecção de Entidades                                                | Adicionar Entidade(s)                          |
|----------------------------------------------------------------------|------------------------------------------------|
| Insira a informação a pesquisar Pesquisar por: Seleccionar.          | 🕑 Limpar                                       |
| Após seleccionar as entidades que pretende convidar, se Nome     NIF | averá clicar no botão "Adicionar Entidades(s)" |
| Resultados da Pesquisa                                               |                                                |
| Efectue a sua pesquisa para por                                      | ler seleccionar entidades.                     |
|                                                                      |                                                |

Após concluir a selecção de entidades vai surgir novamente a página principal do "Criar Mensagem".

Nesta fase, caso a mensagem esteja totalmente elaborada pode ser enviada aos destinatários. Caso contrário, pode ser guardada e enviada mais tarde.

Desta forma, pode realizar as seguintes acções:

- **Guardar** Guardar a mensagem e voltar a enviar mais tarde.
- Enviar Sem Assinar Enviar mensagem sem assinatura digital.

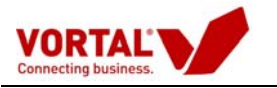

• Enviar e Assinar – Enviar mensagem com assinatura digital.

| Criar Mensagem                       | Criar por Modelo       | Assinar e Enviar   | Enviar sem Assinar 🛛 🔒 Gu                                                                                       | ardar 🛛 🗙 Cancelar |
|--------------------------------------|------------------------|--------------------|----------------------------------------------------------------------------------------------------|--------------------|
| Entidade Responsável pelo Procedimen | to: Empresa 25551      | Ref. Procedimento: | l de la companya de la companya de la companya de la companya de la companya de la companya de la companya de l | ENTIDADES          |
| Tipo de Procedimento:                | Procedimento           | Estado:            |                                                                                                    | No Mercado         |
| 😌 Mensagem                           |                        |                    |                                                                                                    |                    |
| Entidade criadora da mensagem:       | Empresa 25551          |                    |                                                                                                    |                    |
| Utilizador criador:                  | Adolfo Cidrais Tipo de | Mensagem:          | Esclarecimentos                                                                                                 | *                  |
| Assunto Esclarecimento sobre cond    | ições de Entrega       |                    |                                                                                                    |                    |

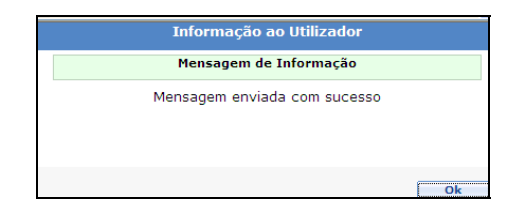

## G2. Criar Mensagem por Modelo

A Vortal disponibiliza modelos de mensagens que são transversais a todas as entidades, ou seja, são modelos de mensagens que estão pré-definidos para todas as entidades. Estes modelos são:

- Convite para Ajuste Directo;
- Convite para Procedimentos com Publicação em DR;
- Disponibilização dos Documentos;
- Notificação da Adjudicação;
- Relatório Preliminar
- Relatório Final;

Para aceder à pagina de criação de mensagem por modelo deve clicar em "Criar por Modelo" na janela de criar mensagem. Relembro que a criação de mensagem está sempre associada ao procedimento.

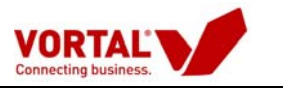

| Criar Mensagem                              | Criar por Modelo   | Assinar e Enviar   | Enviar sem Assinar | Guardar     | 🗙 Cancelar |
|---------------------------------------------|--------------------|--------------------|--------------------|-------------|------------|
| Entidade Responsável pelo Procedimento:     | Empresa 25551      | Ref. Procedimento: |                    | l           | .RS_SAL    |
| Tipo de Procedimento:                       | Procedimento       | Estado:            |                    | 1           | No Mercado |
| 😌 Mensagem                                  |                    |                    |                    |             |            |
| Entidade criadora da mensagem: Empres       | a 25551            |                    |                    |             |            |
| Utilizador criador: Adolfo                  | Cidrais Tipo de Mo | ensagem:           | Escolha            | a uma opção | ~          |
| Assunto                                     |                    |                    |                    |             |            |
| Texto:                                      |                    |                    |                    | -           |            |
| B I ∐ ARC ×2 x <sup>2</sup> ∦ i⊇ i≧ ≤7 (* ≣ |                    |                    | 💷 - 😹 👗 🍕 🐴 ab +   | <b>,</b> ,  |            |
| Tipo de Letra 💙 Tamanho 💙 Formatação 💙 Est  | ilo 🔽              |                    |                    |             |            |
|                                             |                    |                    |                    |             |            |
|                                             |                    |                    |                    |             |            |
|                                             |                    |                    |                    |             |            |
|                                             |                    |                    |                    |             |            |
|                                             |                    |                    |                    |             |            |
|                                             |                    |                    |                    |             |            |
|                                             |                    |                    |                    |             |            |

Seleccionar o Modelo de mensagem que vai ser utilizado.

Na figura apresentada de seguida apenas estão os modelos que a Vortal disponibiliza. Futuramente, caso a Entidade crie novos modelos, estes vão surgir neste local. Se clicar em detalhe vai ter acesso a todo o detalhe do modelo de mensagem.

Para dar continuidade à criação de mensagem por modelo clicar em "Criar por Modelo".

| Gestão | o de Modelos                                 |                 |                       | Detalhe           | Criar por Modelo Voltar |
|--------|----------------------------------------------|-----------------|-----------------------|-------------------|-------------------------|
| Arras  | te uma coluna para esta zona para definir aj | grupamento      |                       |                   |                         |
| Ref.   | Assunto 🗸                                    | Entidade 🖓      | Utilizador 🖓          | Anexos Divulgação | Estado 🗸                |
| 29     | RELATÓRIO PRELIMINAR                         | Vortal          | João Pedro Felício Fe | ernan 0 -         | Disponibilizado         |
| 26     | NOTIFICAÇÃO DA DISPONIBILIZAÇÃO DO           | S CONCOF Vortal | João Pedro Felício Fe | ernan 0 -         | Disponibilizado         |
| 27     | NOTIFICAÇÃO DA ADJUDICAÇÃO                   | Vortal          | João Pedro Felício Fe | ernan 0 -         | Disponibilizado         |
| 28     | RELATÓRIO FINAL                              | Vortal          | João Pedro Felício Fe | ernan 0 -         | Disponibilizado         |
| 24     | CONVITE À APRESENTAÇÃO DE PROPOSTA           | NO ÂMBI Vortal  | João Pedro Felício Fe | ernan 0 -         | Disponibilizado         |
| 25     | CONVITE À APRESENTAÇÃO DE PROPOSTA           | PARA CEI Vortal | João Pedro Felício Fe | ernan 0 -         | Disponibilizado         |
| -      |                                              | Anteri          | or 1 Seguinte de 1    |                   |                         |

O restante procedimento para a anexação de ficheiros e a respectiva divulgação da mensagem bem como do envio da mensagem é igual ao processo apresentado anteriormente.

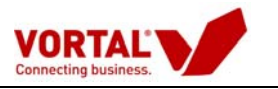

| Criar Mensagem                                                                                   | Criar por Modelo                     | Assinar e Enviar                        | Enviar sem Assinar                                     | 🔒 Guardar                            | 💢 Cancelar                  |
|--------------------------------------------------------------------------------------------------|--------------------------------------|-----------------------------------------|--------------------------------------------------------|--------------------------------------|-----------------------------|
| Entidade Responsável pelo Procedimento:                                                          | Empresa 25551                        | Ref. Procedimento:                      |                                                        | BF_Ajuste                            | Directo1                    |
| Tipo de Procedimento:                                                                            | Procedimento                         | Estado:                                 |                                                        | No Mercad                            | do                          |
| 😌 Mensagem                                                                                       |                                      |                                         |                                                        |                                      |                             |
| Entidade criadora da mensagem: E                                                                 | mpresa 25551                         |                                         |                                                        |                                      |                             |
| Utilizador criador: A                                                                            | dolfo Cidrais Tipo de M              | lensagem:                               | Escolha                                                | uma opção                            | *                           |
| Assunto NOTIFICAÇÃO DA ADJUDICAÇÃO                                                               |                                      |                                         |                                                        |                                      |                             |
| Texto:                                                                                           |                                      |                                         |                                                        |                                      |                             |
| B I ∐ AB€ ×2 ×2 🐰 🔖 🏝 🎝 (∾                                                                       |                                      | E JE   🏯   🚣 🖉 , I                      | 💷 🎭 🐹 🖹 🍓 ab+                                          | <b>,</b> ,                           |                             |
| Tipo de Letra 💙 Tamanho 💙 Formatação                                                             | 🗸 Estilo 🗸                           |                                         |                                                        |                                      |                             |
|                                                                                                  | N -17 - 1                            | ~                                       |                                                        |                                      | <u>^</u>                    |
|                                                                                                  | Notificaça                           | o da Adjudicação                        |                                                        |                                      |                             |
| Nos termos do disposto no art.77º do DL 18/2<br>BF_AjusteDirecto1, informo que por Despacho de _ | 008 de 29 de Janeiro, e<br>dede 200_ | com a referência ao pro<br>do Sr, foi a | ocedimento BF_AjusteDire<br>utorizada a adjudicação do | cto1, que visou<br>fornecimento à vo | a aquisição<br>ssa empresa. |
| <                                                                                                |                                      |                                         |                                                        |                                      |                             |
| 🛨 Ficheiros (0)                                                                                  |                                      |                                         |                                                        |                                      |                             |
| 🖻 Divulgação                                                                                     |                                      |                                         |                                                        |                                      |                             |

## G3. Criação de Modelos de Mensagem

Para além dos modelos de mensagem que a Vortal disponibiliza às entidades, como referido anteriormente, podem igualmente ser criados novos modelos de mensagens. O utilizador para criar o modelo tem que ter privilégios ao nível de gestor de modelos.

Para criar esses modelos na Gestão de Mensagens clicar em "Gestão de Modelos".

| vortalGOV                                | Adolfo Cidrais<br>Data:<br>Hora (GMT): | - Empresa 25551<br>18-11-2008<br><u>19:04:00</u> |               |        | editar perfil &   sair X |
|------------------------------------------|----------------------------------------|--------------------------------------------------|---------------|--------|--------------------------|
| Gestão de Procedimentos                  |                                        |                                                  |               |        |                          |
| Monitor de Performance                   |                                        |                                                  |               |        |                          |
| Gestão de Mensagens                      | Pesquisar:                             | em: Referênci                                    | e 💙 pesquisar | limpar |                          |
| Gestão de Modelos<br>Gestao de Mensagens | Gestão de<br>Mensagens                 |                                                  |               |        |                          |
| 📟 Mensagens Recebidas                    | Arraste uma colu                       | una para esta zona para definir ag               | rupamento     |        |                          |
| Novas                                    | Mensagem                               |                                                  |               |        |                          |
| Visualizadas                             | Não existem dado                       | is para apresentar.                              |               |        |                          |
| 📟 Minhas Mensagens                       |                                        |                                                  |               |        |                          |
| Guardadas                                |                                        |                                                  |               |        |                          |
| Enviadas                                 |                                        |                                                  |               |        |                          |
|                                          |                                        |                                                  |               |        |                          |

Nesta fase pode seleccionar o modelo em causa e verificar o respectivo detalhe.

Pode igualmente fazer uma cópia do modelo de modo a não ter que efectuar um modelo por completo.

Para criar um novo modelo faça clique em "Criar".

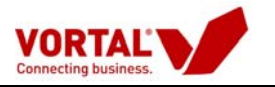

| Gestão | de Modelos                                        |            | Criar                    |        | Detalhe    | Copiar | Sair            |
|--------|---------------------------------------------------|------------|--------------------------|--------|------------|--------|-----------------|
| Arras  | e uma coluna para esta zona para definir agrupame | nto        |                          |        |            |        |                 |
| Ref.   | Assunto 🗸                                         | Entidade 🗸 | Utilizador 🗸             | Anexos | Divulgação |        | Estado 🗸        |
| 29     | RELATÓRIO PRELIMINAR                              | Vortal     | João Pedro Felício Ferna | n 0    | -          |        | Disponibilizado |
| 26     | NOTIFICAÇÃO DA DISPONIBILIZAÇÃO DOS CONCO         | F Vortal   | João Pedro Felício Ferna | n 0    | -          |        | Disponibilizado |
| 27     | NOTIFICAÇÃO DA ADJUDICAÇÃO                        | Vortal     | João Pedro Felício Ferna | n 0    | -          |        | Disponibilizado |
| 28     | RELATÓRIO FINAL                                   | Vortal     | João Pedro Felício Ferna | n 0    | -          |        | Disponibilizado |
| 24     | CONVITE À APRESENTAÇÃO DE PROPOSTA NO ÂMBI        | Vortal     | João Pedro Felício Ferna | n 0    | -          |        | Disponibilizado |
| 25     | CONVITE À APRESENTAÇÃO DE PROPOSTA PARA CE        | l Vortal   | João Pedro Felício Ferna | n 0    | -          |        | Disponibilizado |
|        |                                                   |            |                          |        |            |        |                 |
|        |                                                   |            |                          |        |            |        |                 |
|        |                                                   | Anterior 1 | Seguinte de 1            |        |            |        |                 |

O processo de criação do modelo é igual ao modo de criação de mensagem.

Após terminar a criação do modelo faça clique em disponibilizar.

Em qualquer momento pode guardar o modelo e voltar a editar mais tarde.

| Criar Novo Modelo            |                   |                    | Disp            | onibilizar        | Guardar        | 🗙 Cancelar |
|------------------------------|-------------------|--------------------|-----------------|-------------------|----------------|------------|
| Entidade Responsável:        |                   | Ref.:              |                 |                   |                |            |
| Tipo:                        |                   | Estado:            |                 |                   |                |            |
| 😌 Mensagem                   |                   |                    |                 |                   |                |            |
| Entidade criadora do modelo: | Empresa 25551     | Estado:            |                 |                   |                |            |
| Utilizador criador:          | Adolfo Cidrais    | Tipo de Modelo:    |                 |                   | Modelo de Comp | rador ⊻    |
| Assunto Envio Convite        |                   |                    |                 |                   |                |            |
| Texto:                       |                   |                    |                 |                   |                |            |
| B I U ABG ×2 ×2 👗 🐚 📇        | ? ♥ ■ ■ ■ 1       | F #   E   E   🚝 🔺  | r 🕰 - 💷 - 📚 🐹 🖻 | t d <b>An</b> ab+ | <b>P</b> .     |            |
| Font 🗸 Size 🗸 Forma          | tting 💙 Style 💙 I | nformação Dinâmica | ~               |                   |                |            |
| CUMPRIMENTOS                 |                   |                    |                 |                   |                | 0.         |
| ADOLFO CIDRAIS               |                   |                    |                 |                   |                |            |
| ± Ficheiros (0)              |                   |                    |                 |                   |                |            |
|                              |                   |                    |                 |                   |                |            |

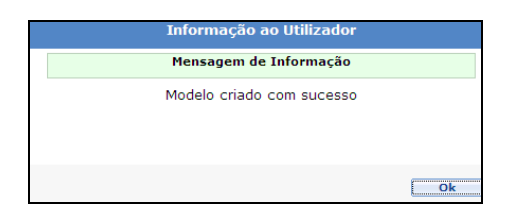

O modelo criado vai estar disponível em "Gestão de Modelos" juntamente com os modelos disponibilizados pela Vortal.

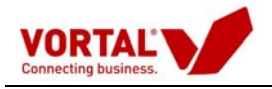

## G4. Responder a Mensagens

Para responder a uma mensagem o processo é muito simples e intuitivo.

Após receber uma mensagem nova, o utilizador pode responder imediatamente. Para isso deve realizar o seguinte processo:

Seleccionar a mensagem pretendida e posteriormente clicar em "Responder".

| Gestão de Procedimentos<br>Criar Procedimento<br>Copiar Procedimento<br>Configurar Centro de Custo<br>Gestão de Procedimentos           | Em Análise<br>Análise Preços                                                 | APL/           | 09/EM X<br>ise Critérios   Terminar                                                                        | Procedimento   Cr                           | iar Mensagem          |                                                                                                    |                          |                                                   |
|----------------------------------------------------------------------------------------------------|------------------------------------------------------------------------------|----------------|----------------------------------------------------------------------------------------------------|---------------------------------------------|-----------------------|----------------------------------------------------------------------------------------------------|--------------------------|---------------------------------------------------|
| <ul> <li>Por Estado</li> <li>Em Elaboração</li> <li>Para Aprovação</li> <li>Activos</li> <li>Em Análise</li> <li>Adjudicados</li> </ul> | Grupo Utilizado<br>Ref. Procedime<br>Descrição:<br>Centro de Cust<br>Estado: | ento:<br>:o:   | etalhe   Fluxo   Peças<br>APL/09/EM<br>AQUISIÇÃO DE CONSU<br>Departamento de Com<br>Em Análise - C/ Propos | Procedimento   V<br>MÍVEIS<br>Ipras<br>itas | isualizações   C      | Ibservações Internas   F<br>Data Criação:<br>Data Colocação:<br>Data Limite Apresentaçã<br>Publicação: | ecibos  <br>o Propostas: | 02-07-2009<br>02-07-2009<br>02-07-2009<br>Anúncio |
| Encerrados                                                                                                    | Pré-Registo<br>Proposta ( <del>0)</del><br>Detalhe   les<br>Tipo             | Ponder<br>Ref. | opostas (1) Anál<br>Preço<br>Ospiar  <br>Assunto                                                           | ises Aná<br>s (1) Critéri<br>Entidade       | Utilizador            | dicações (0) Anexos<br>Data (GMT)                                                                      | (0) Mens                 | Estado                                            |
| Gestão de Mensagens                                                                                                    | Audiência Prévia                                                             | 31776          | 333                                                                                                    | Comprador DMR                               | P (Sii Utilizador.Foi | mação 06-07-2009 11:22:                                                                                | 59 1                     | Enviada                                           |
|                                                                                                    |                                                                              |                |                                                                                                    |                                             |                       |                                                                                                    |                          |                                                   |

Para a elaboração e envio da mensagem o processo é o mesmo da criação de mensagem. No entanto, é de notar algumas diferenças, nomeadamente:

 O assunto e o corpo da mensagem tem predefinido informação que vai permitir ao destinatário identificar que a mensagem é uma resposta (O assunto vem com a indicação de "RE" e o corpo da mensagem tem igualmente referências a este aspecto.

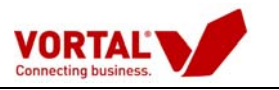

|                                                                                                    |                                  |                                  |                         |                   |            | X  |
|----------------------------------------------------------------------------------------------------|----------------------------------|----------------------------------|-------------------------|-------------------|------------|----|
| Criar Mensagem                                                                                                    |                                  | Assinar e Enviar                 | Enviar sem Assinar      | 🔓 Guardar         | 🗙 Cancelar |    |
| Entidade Responsável pelo Procedimento:                                                                                                    | Comprador DMP (Si                | mulação) Ref. Proce              | dimento:                |                   | APL/09/EM  | 1  |
| Tipo de Procedimento:                                                                                                    | Concurso público                 | Estado:                          |                         |                   | Em Análise |    |
| 😝 Mensagem                                                                                                    |                                  |                                  |                         |                   |            |    |
| Entidade criadora da mensagem:                                                                                                    | Comprador DMP (Simulação)        |                                  |                         |                   |            |    |
| Utilizador criador:                                                                                                    | Utilizador.Formação.1            | Tipo de Mensagem:                | [                       | Escolha uma opção | ~          |    |
| Assunto Re: Audiência Prévia                                                                                                    |                                  |                                  |                         |                   |            |    |
| Texto:                                                                                                    |                                  |                                  |                         |                   |            |    |
| B I ∐ ABC ×2 ×2 👗 🗈 🚵                                                                                                    | 9 (일) 📰 🗮 🗮 🚝                    | ≇ ⊟≣ ≡ ≜  <b>∆</b> - <b>∠</b> .0 | 💷 😣 🐹   🔌 a             | b+ 🔎-             |            |    |
| 🛛 Tipo de Letra 💙 Tamanho 💙 Forma                                                                                                    | atação 🗸 Estilo 🗸                |                                  |                         |                   |            |    |
|                                                                                                    |                                  |                                  |                         |                   |            | 1. |
|                                                                                                    |                                  |                                  |                         |                   |            |    |
| Mensagem Original                                                                                                    |                                  |                                  |                         |                   | -          |    |
| incrisingent original                                                                                                    |                                  |                                  |                         |                   |            |    |
|                                                                                                    |                                  |                                  |                         |                   |            |    |
| De: Fornecedor DMP 04 (Simulação)                                                                                                    |                                  |                                  |                         |                   |            |    |
| De: Fornecedor DMP 04 (Simulação)<br>Enviada: 06-07-2009 11:27:37<br>Assunto: Audiência Prévia                                                            |                                  |                                  |                         |                   |            |    |
| De: Fornecedor DMP 04 (Simulação)<br>Enviada: 06-07-2009 11:27:37<br>Assunto: Audiência Prévia                                                            |                                  |                                  |                         |                   |            |    |
| De: Fornecedor DMP 04 (Simulação)<br>Enviada: 06-07-2009 11:27:37<br>Assunto: Audiência Prévia<br>Enviamos em anexo a nossa fundamentaç:                  | ão relativamente à não concordân | icia do que se encontra estipul  | ado em Relatório Prelim | inar.             |            |    |
| De: Fornecedor DMP 04 (Simulação)<br>Enviada: 06-07-2009 11:27:37<br>Assunto: Audiência Prévia<br>Enviamos em anexo a nossa fundamentaç                   | ão relativamente à não concordân | icia do que se encontra estipul  | ado em Relatório Prelim | inar.             |            |    |
| De: Fornecedor DMP 04 (Simulação)<br>Enviada: 06-07-2009 11:27:37<br>Assunto: Audiência Prévia<br>Enviamos em anexo a nossa fundamentaç:                  | ão relativamente à não concordân | icia do que se encontra estipul  | ado em Relatório Prelim | inar.             |            |    |
| De: Fornecedor DMP 04 (Simulação)<br>Enviada: 06-07-2009 11:27:37<br>Assunto: Audiência Prévia<br>Enviamos em anexo a nossa fundamentaç:<br>Ficheiros (0) | ão relativamente à não concordân | icia do que se encontra estipul  | ado em Relatório Prelim | inar.             |            |    |
| De: Fornecedor DMP 04 (Simulação)<br>Enviada: 06-07-2009 11:27:37<br>Assunto: Audiência Prévia<br>Enviamos em anexo a nossa fundamentaçã<br>Electrico (0) | ão relativamente à não concordân | icia do que se encontra estipul  | ado em Relatório Prelim | inar.             |            |    |

**Nota:** Deverá sempre recorrer à funcionalidade "Mensagens", para efectuar qualquer tipo de comunicação com os interessados/concorrentes dependente da fase em que o procedimento se encontrar.

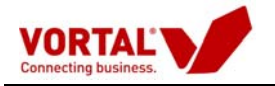

# Anexo (Legislação)

### Decreto-Lei n.º 18/2008 de 29 de Janeiro

#### Júri do procedimento

Artigo 67.°

#### Júri

1 — Salvo no caso de ajuste directo em que tenha sido apresentada uma única proposta, os procedimentos para a formação de contratos são conduzidos por um júri, designado pelo órgão competente para a decisão de contratar, composto, em número ímpar, por um mínimo de três membros efectivos, um dos quais presidirá, e dois suplentes.

2 — Os titulares do órgão competente para a decisão de contratar podem ser designados membros do júri.

3 — No caso de procedimentos de formação de contratos que configurem parcerias públicas -privadas, os membros do júri são nomeados, conjuntamente, pelo ministro ou pelo membro do Governo Regional responsável pela área das finanças e pelo ministro ou pelo membro do Governo

Regional da tutela sectorial, consoante o caso.

### Artigo 68.°

#### Funcionamento

1 — O júri do procedimento inicia o exercício das suas funções no dia útil subsequente ao do envio do anúncio para publicação ou do convite.

2 — O júri só pode funcionar quando o número de membros presentes na reunião corresponda ao número de membros efectivos.

3 — As deliberações do júri, que devem ser sempre fundamentadas, são tomadas por maioria de votos, não sendo admitida a abstenção.

4 — Nas deliberações em que haja voto de vencido de algum membro do júri, devem constar da acta as razões da sua discordância.

5 — O júri pode designar um secretário de entre o pessoal dos serviços da entidade adjudicante, com a aprovação do respectivo dirigente máximo.

6 — Quando o considerar conveniente, o órgão competente para a decisão de contratar pode designar peritos ou consultores para apoiarem o júri do procedimento no exercício das suas funções, podendo aqueles participar, sem direito de voto, nas reuniões do júri.

#### Artigo 69.°

#### Competência do júri

1 — Compete nomeadamente ao júri:

a) Proceder à apreciação das candidaturas;

b) Proceder à apreciação das propostas;

c) Elaborar os relatórios de análise das candidaturas e das propostas.

2 — Cabe ainda ao júri exercer a competência que lhe seja delegada pelo órgão competente para a decisão de contratar, não lhe podendo este, porém, delegar a competência para a decisão de qualificação dos candidatos ou para a decisão de adjudicação